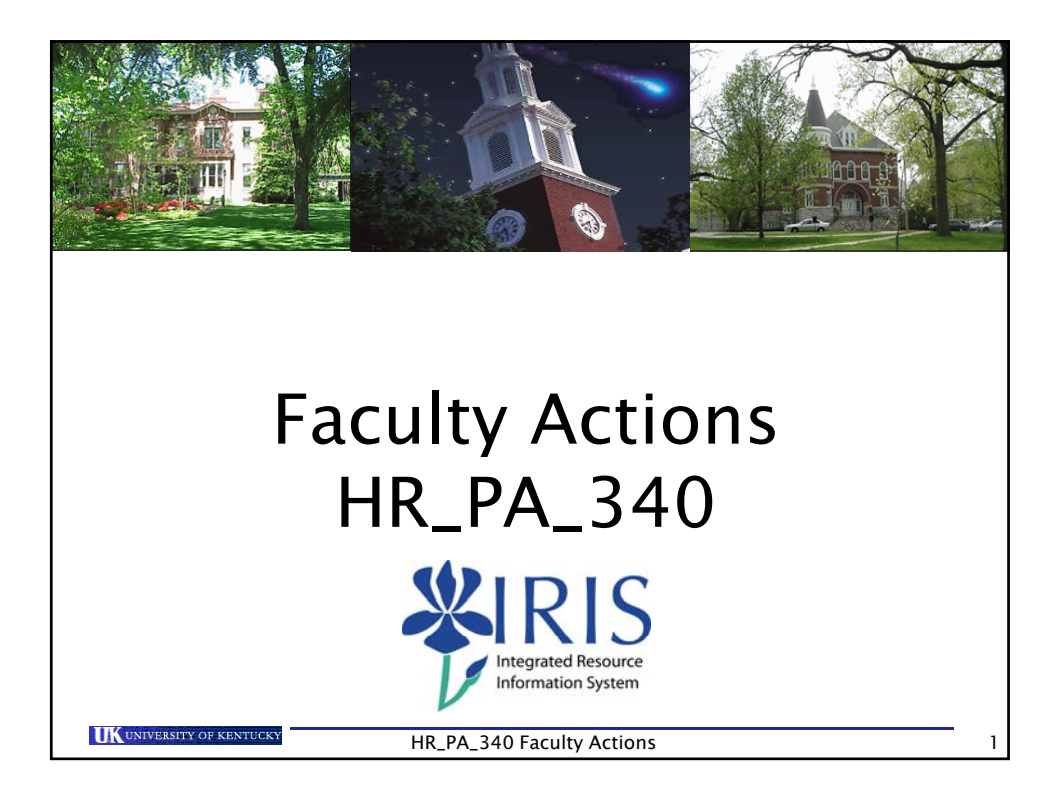

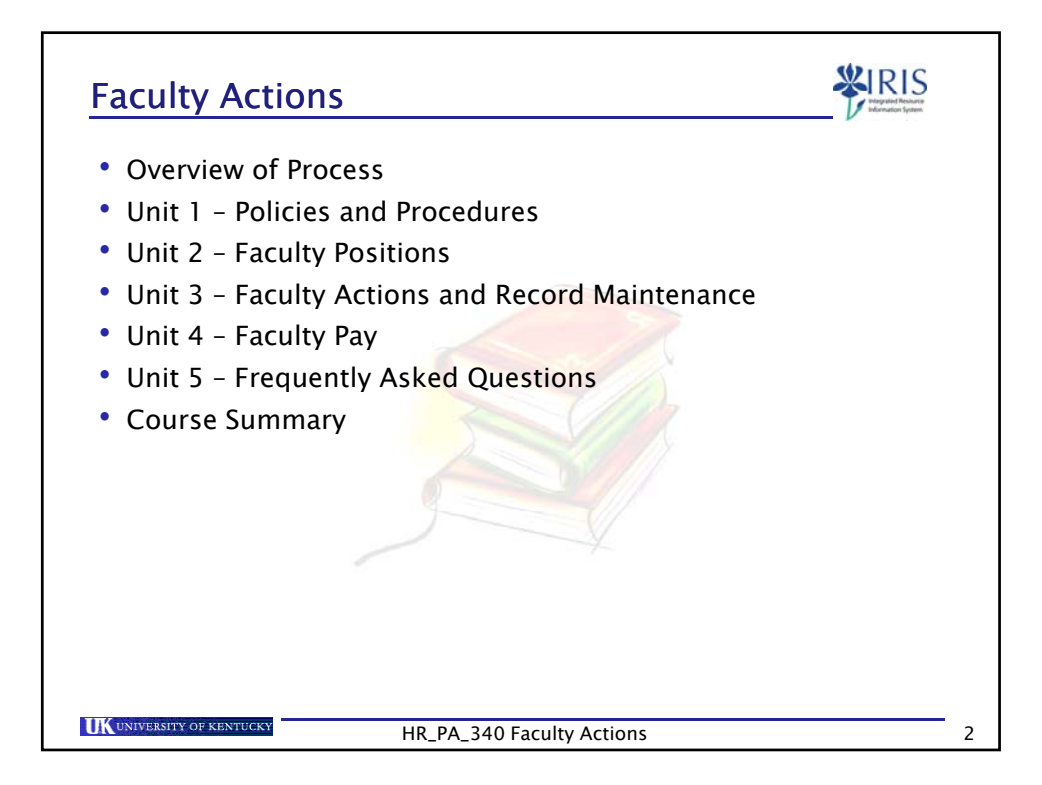

1

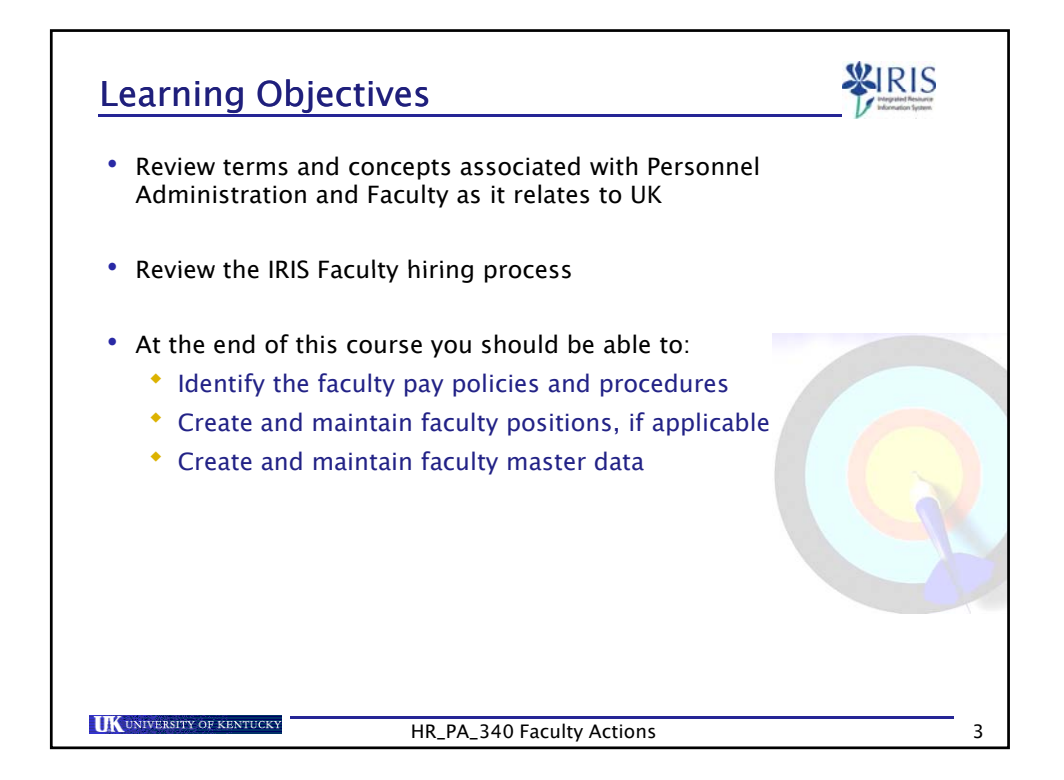

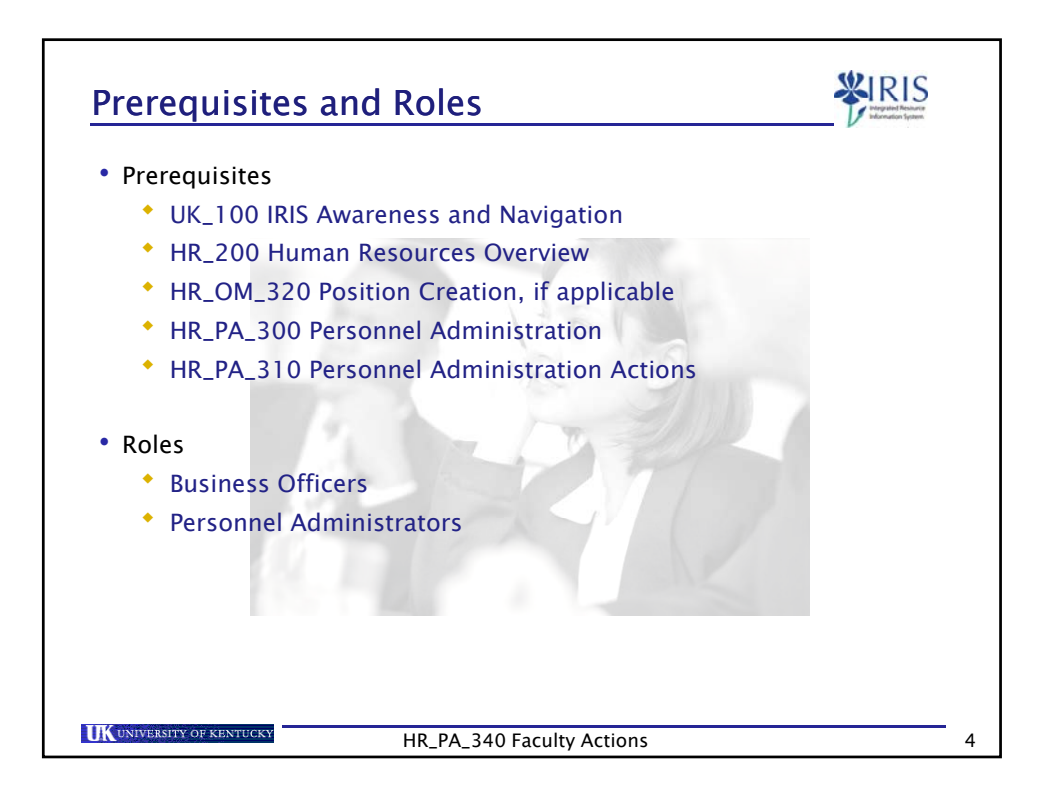

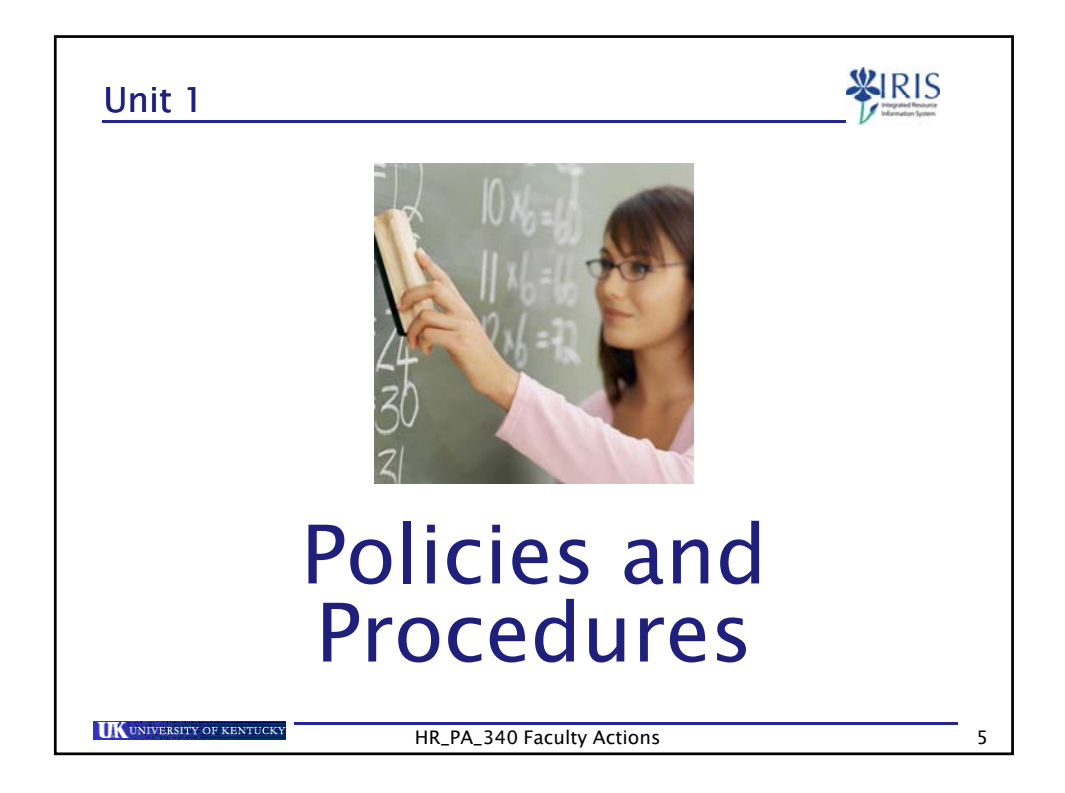

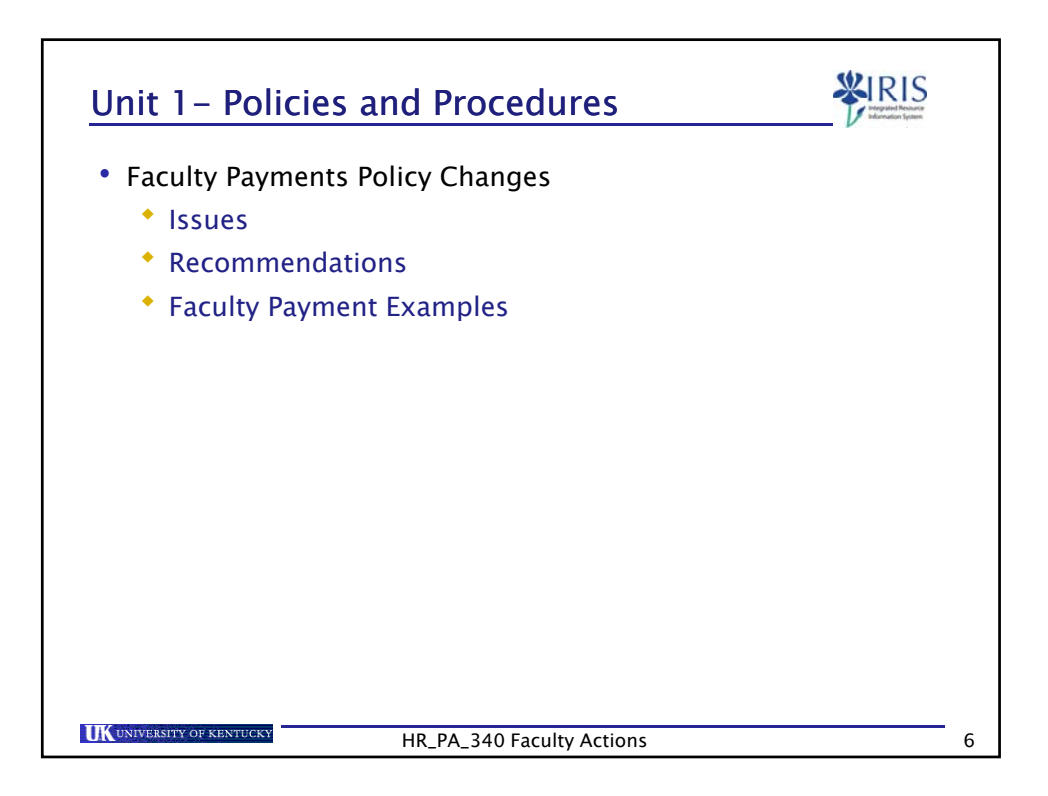

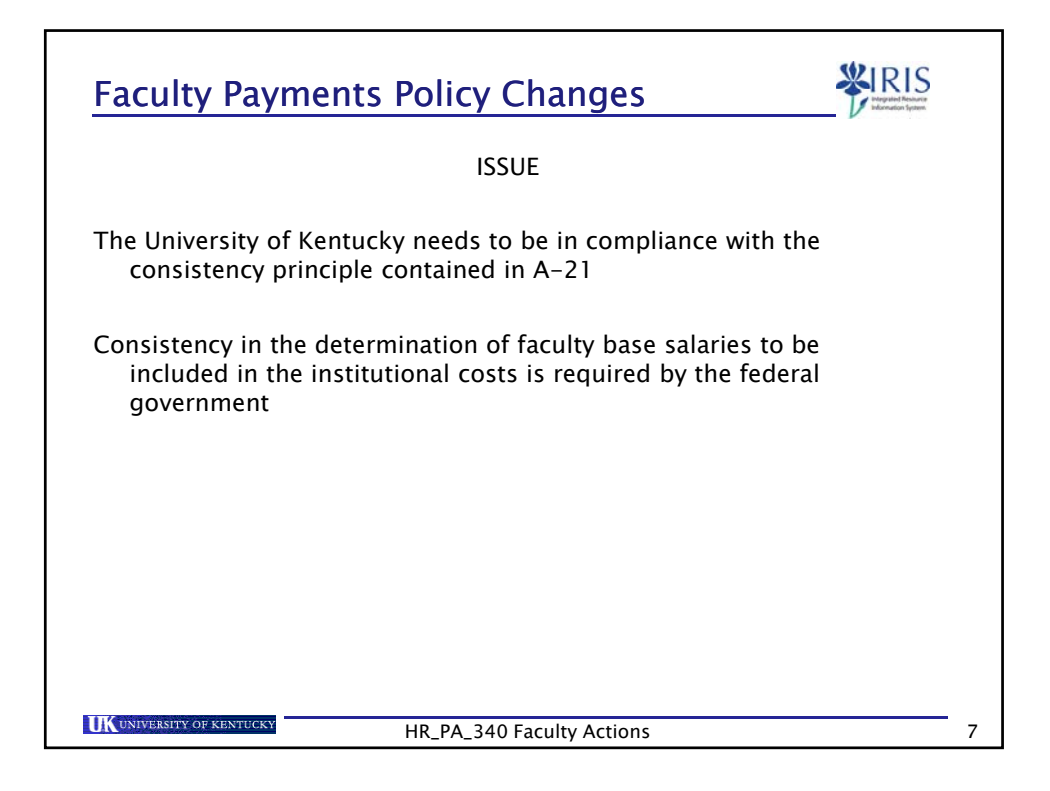

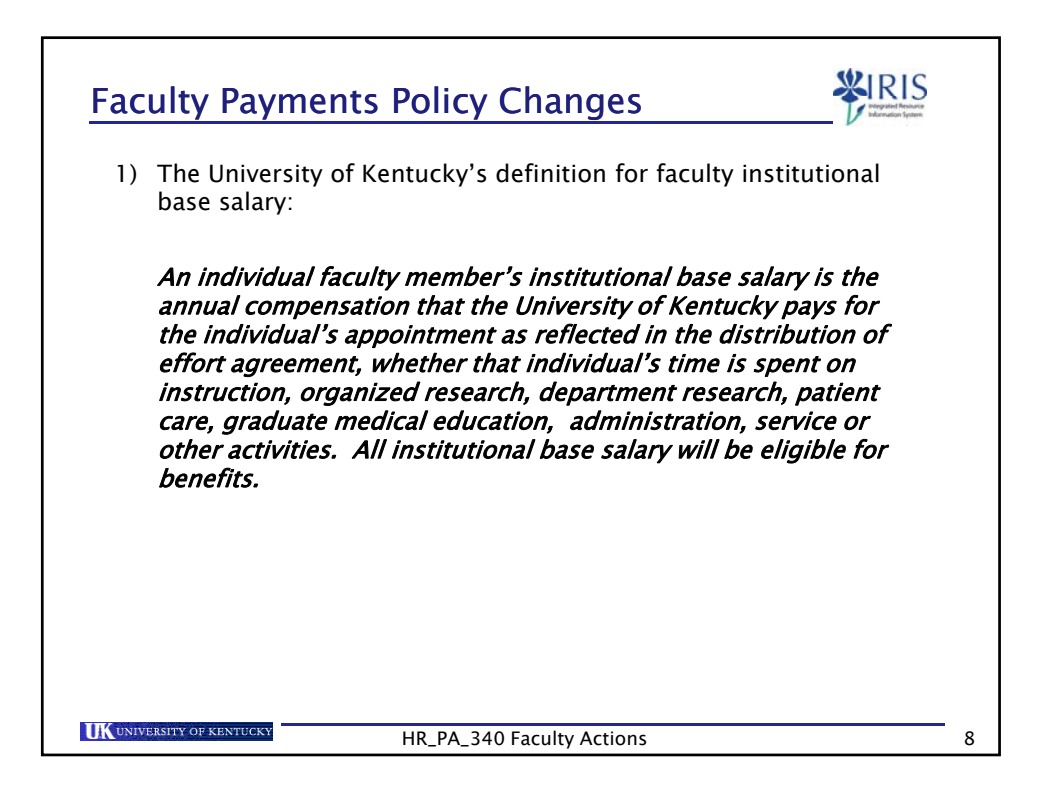

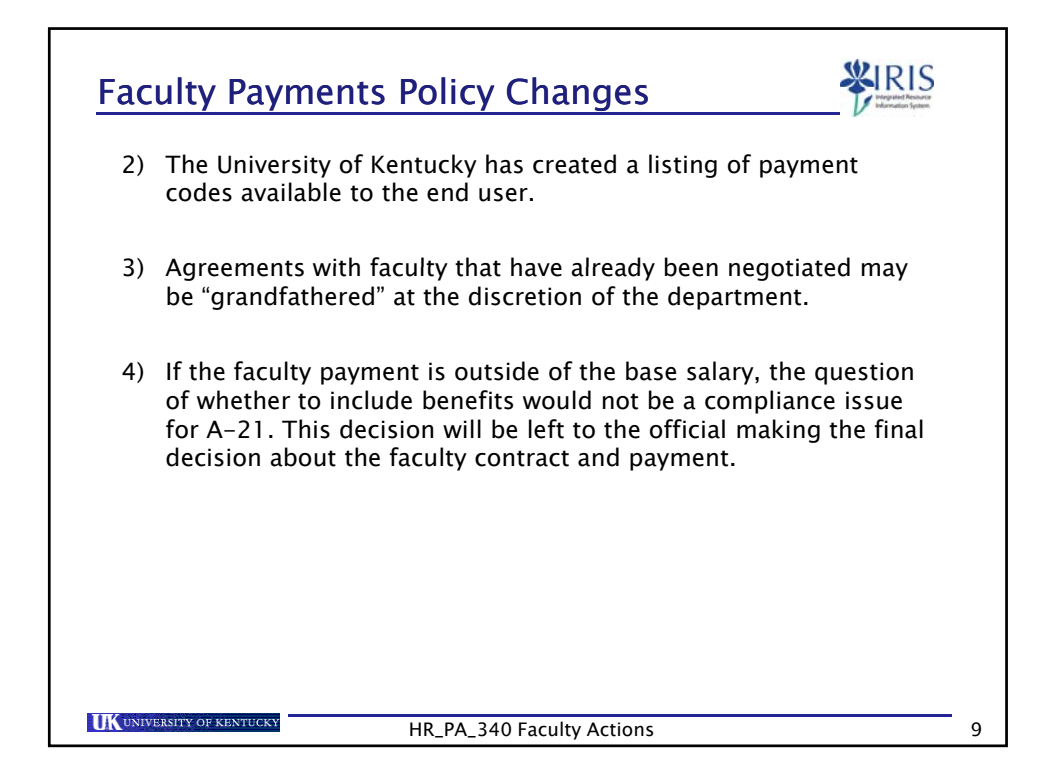

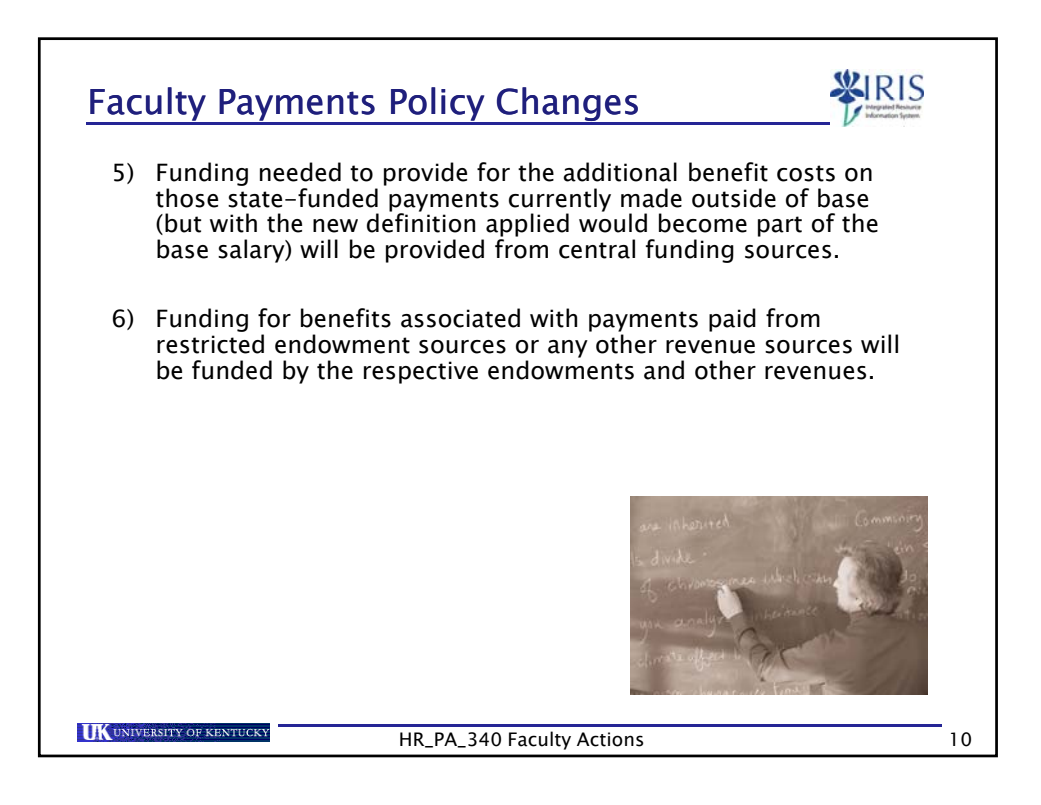

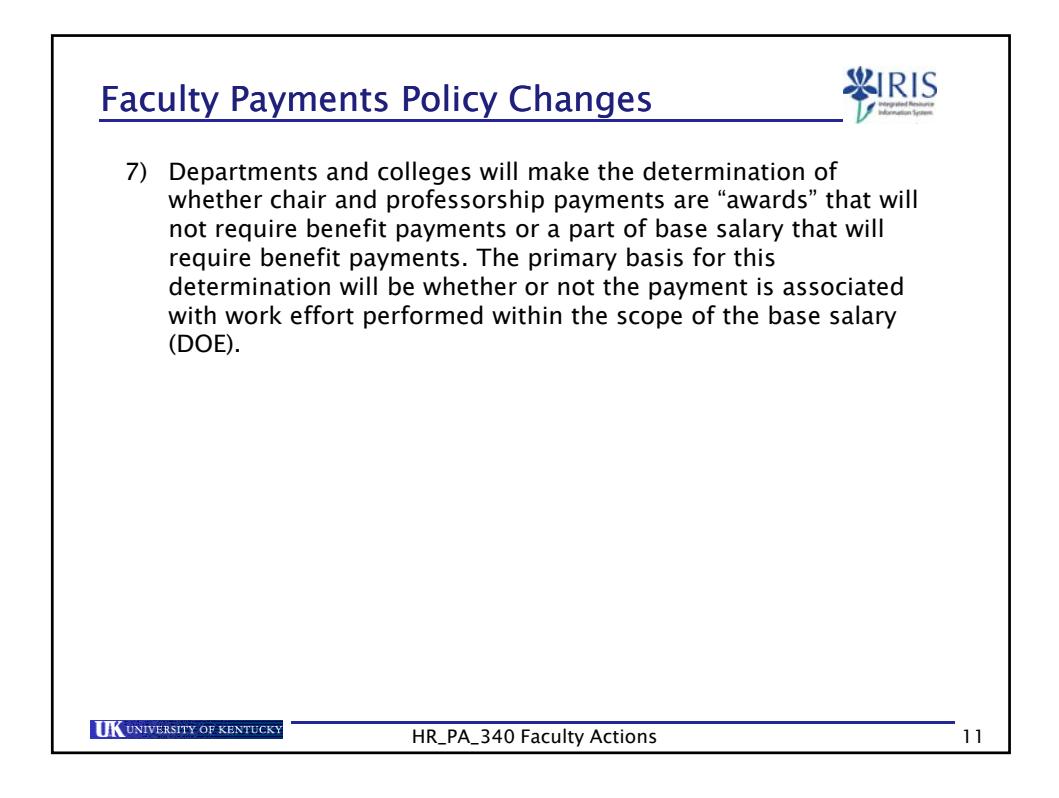

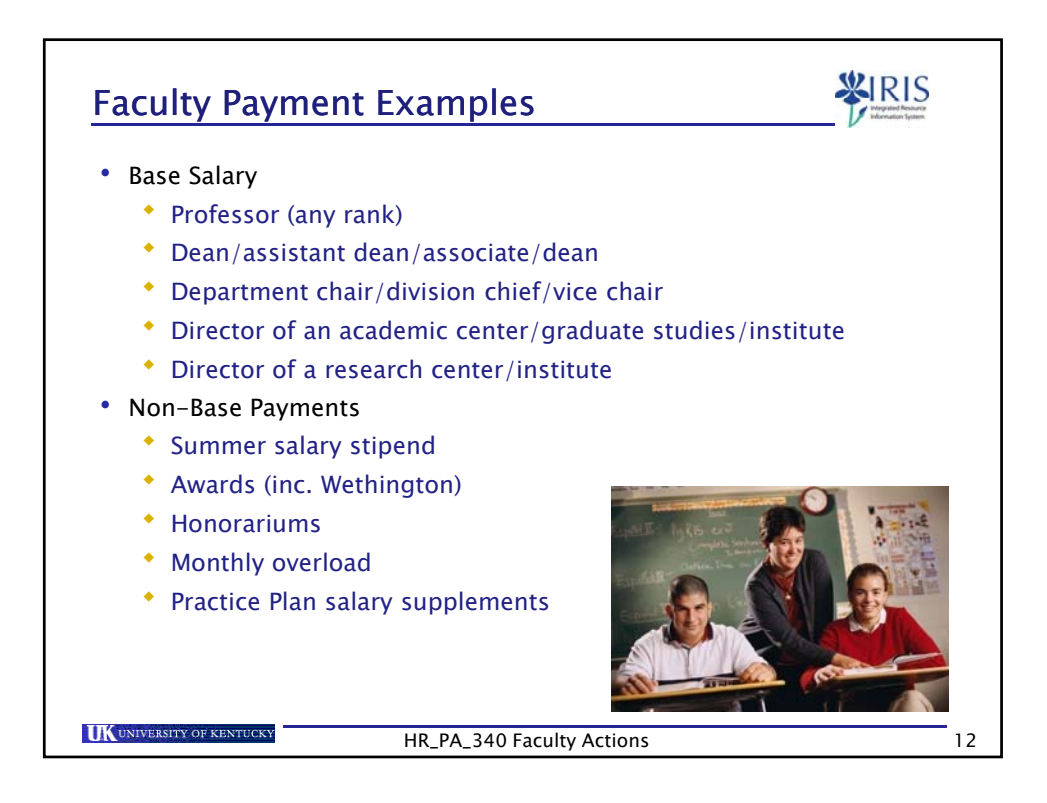

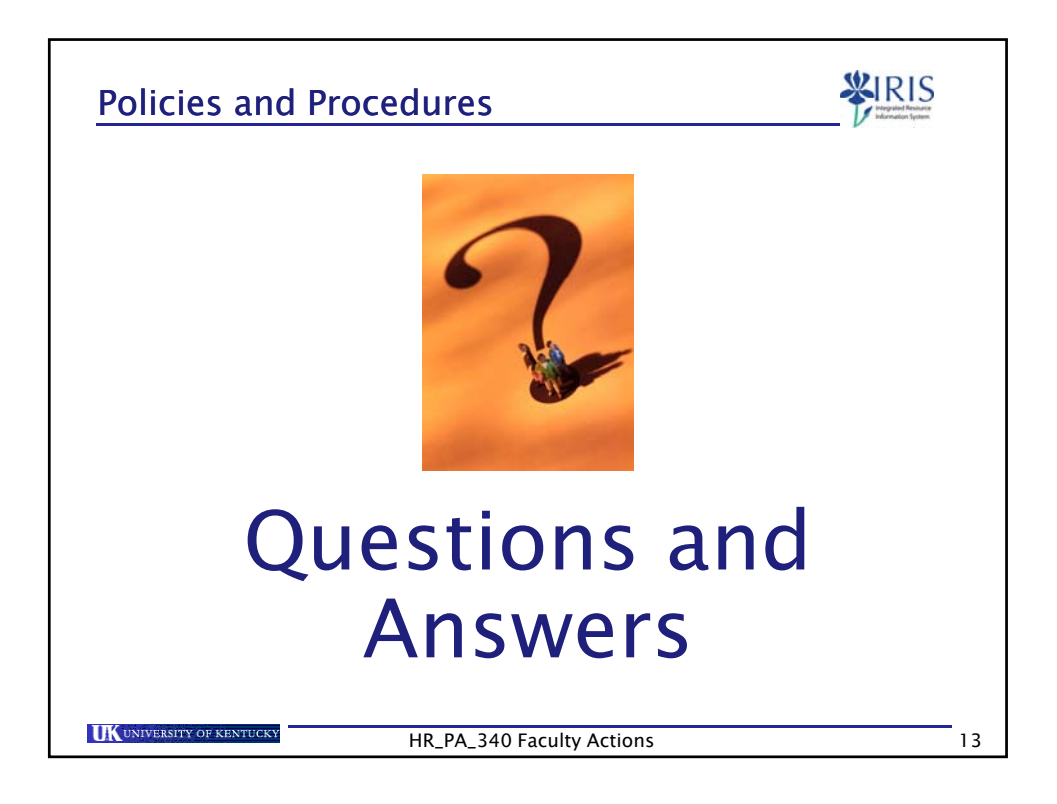

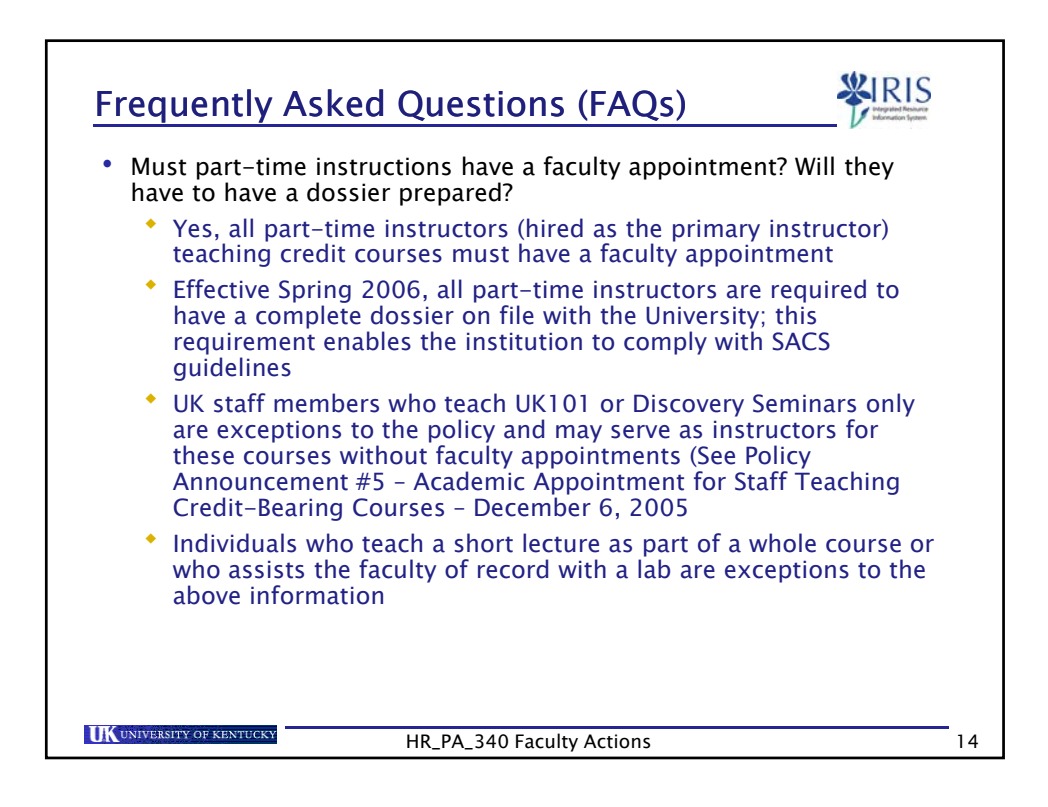

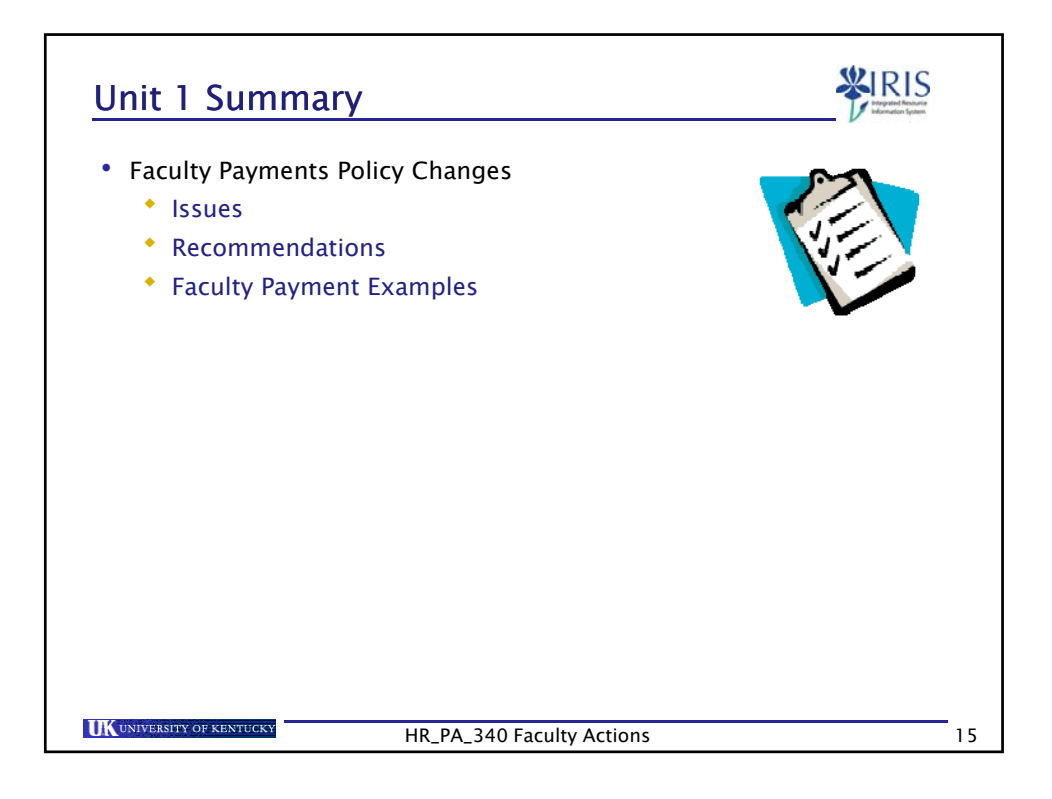

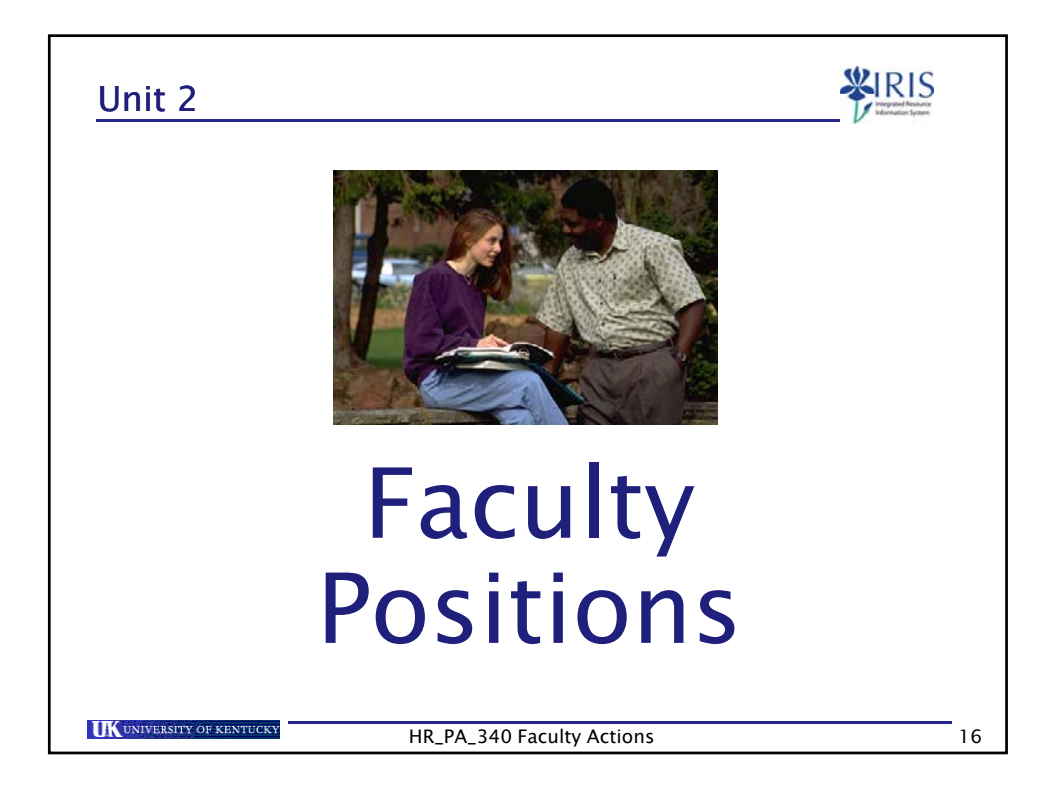

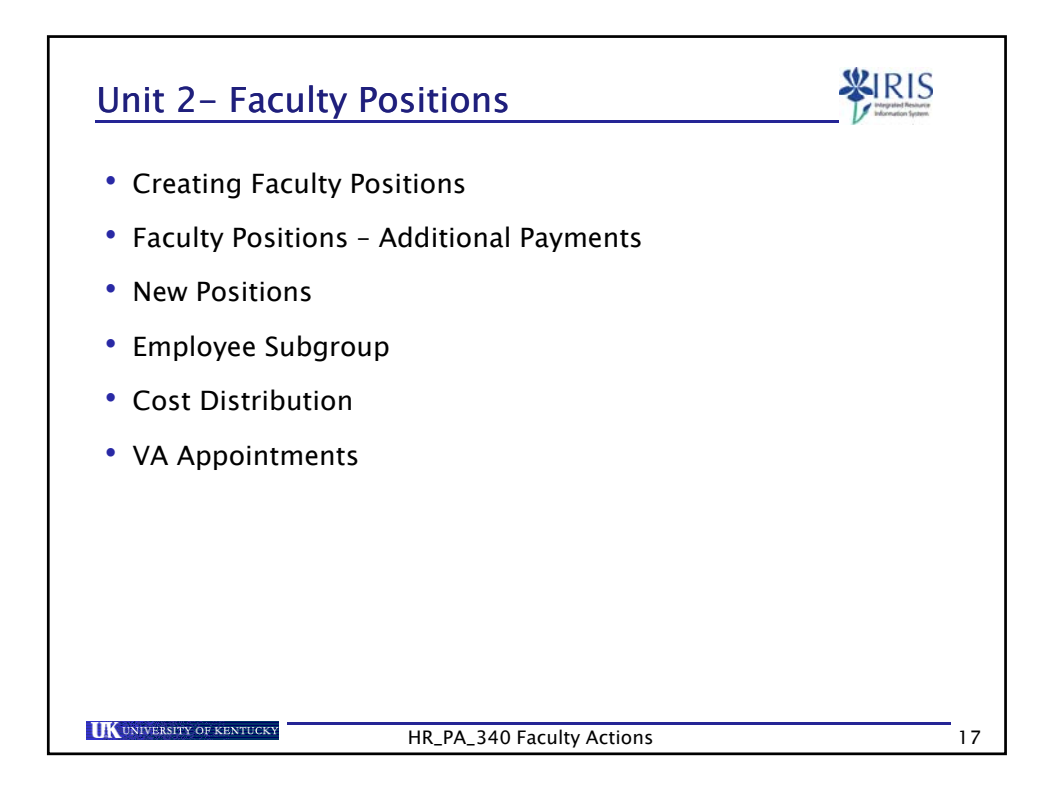

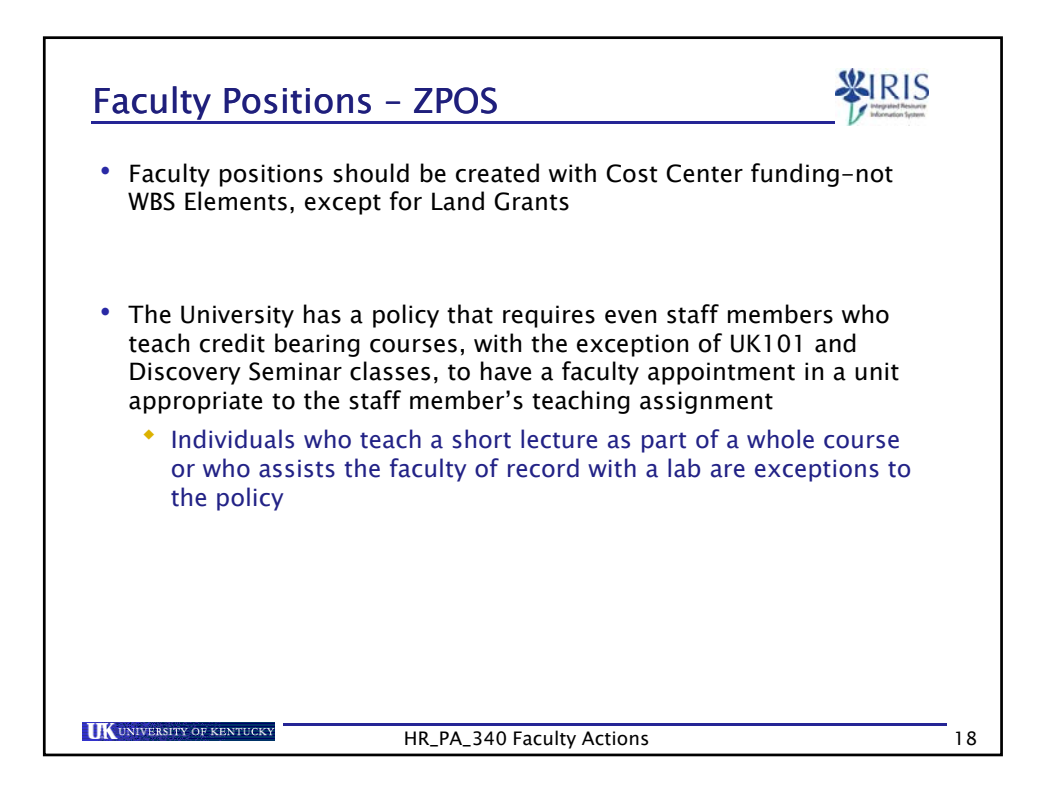

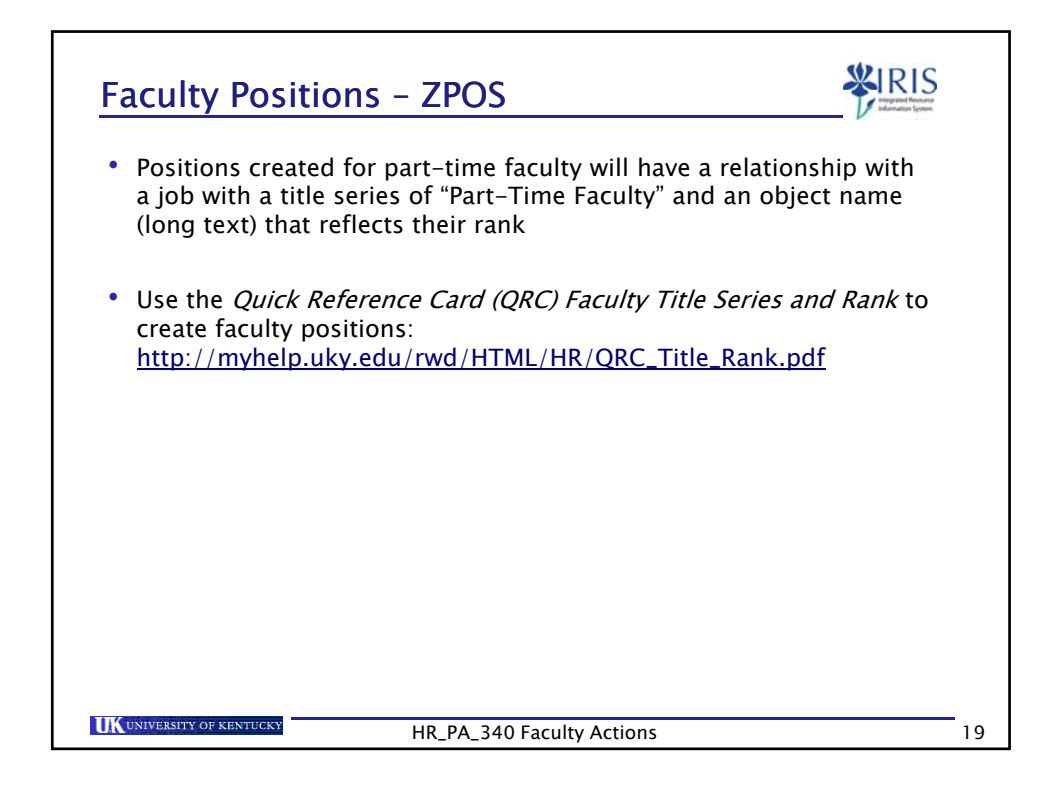

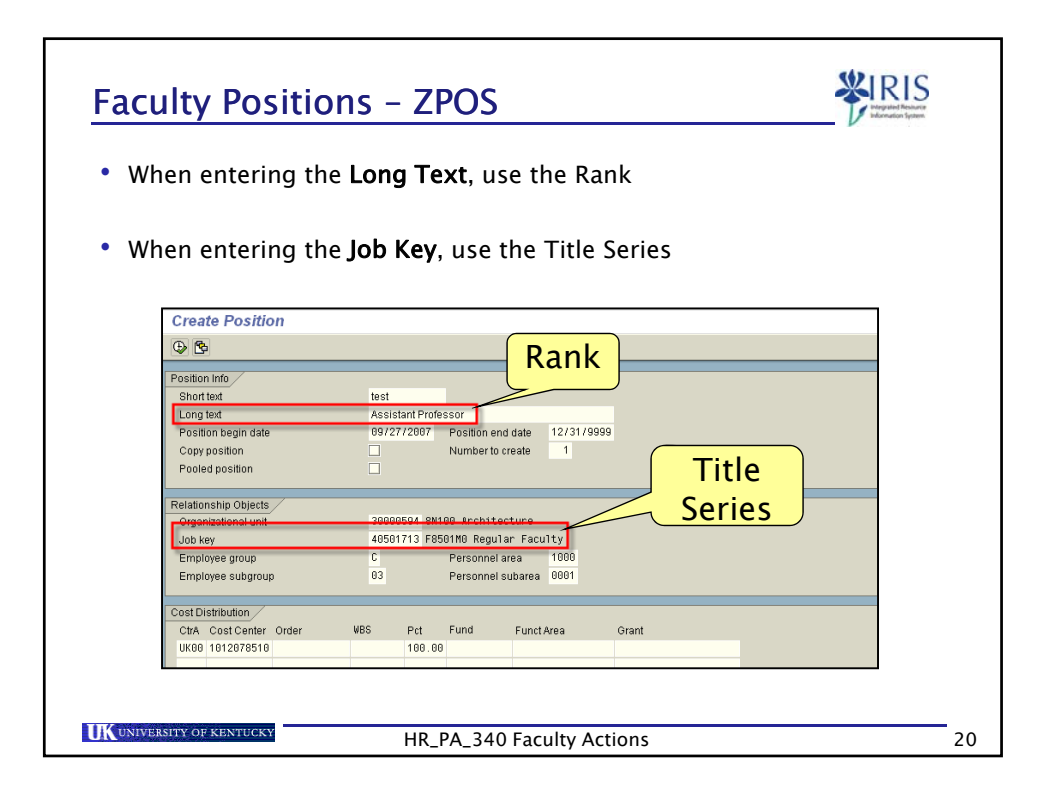

| /0900 | Ing Overload"                                                                                                    |
|-------|----------------------------------------------------------------------------------------------------|
| 70999 | ate 09/27/2007 Position and date 12/31/9999 Aumber to create 1 ects att 30000001_00109_Architiseture 40501757_F802091_Fact.htg_OverToad att 000 Personel ava 1000                                                                                                    |
| /0000 | Act<br>Teaching Overload<br>date 09/27/2007 Polition and date 12/31/0999<br>Neumber to create 1<br>Action of the second second se |
| /9999 | Teaching Overload           Sate         09/27/2007           PostBon end date         12/31/0909           Number to create         1           ects         1           00000001_01000_Architecturg         1           00000001_0100_Architecturg         1           00000001_0100_Architecturg         1           00000001_0100_Architecturg         1           00000001_0100_Architecturg         1000           0         Description area                                                                                                    |
| /0999 | dale 09/27/2007 Position end dale 12/31/9999 Number to create 1 ects and 30000001-01109 Architecture 40501757 F60/2019 Factoring 0ver10ad n C Personel area 1000                                                                                                    |
|       | Number to create 1 Plumber to create 1 Plumber         |
|       | Acts                                                                                                    |
|       | and 00000004 00100 Anchitecture<br>40501757 F80200 Teaching Overload<br>n C Personel ava 1000                                                                                                    |
|       | ant 20000504 SH100 Architecture<br>40501757 F9002M9 Teaching Overload<br>p. C. Personel are 1000                                                                                                    |
|       | 40501757 F9902#0 Teaching Overload                                                                                                    |
|       | D C Personnel area 1000                                                                                                    |
|       |                                                                                                    |
|       | roup 03 Personnel subarea 0001                                                                                                    |
|       |                                                                                                    |
|       | 7                                                                                                    |
| Grant | der Order WBS Pct Fund FunctArea Grant                                                                                                    |
| Grant | der Order WBS Pct Fund FunctAvea Grant<br>519 199.99                                                                                                    |
| Grant | der Order WBS Pct Fund FunctArea Grant<br>519 199.99                                                                                                    |
| Grant | ter Order WBS Pct Fund FunctArea Grant<br>519 199.99                                                                                                    |
| ב     | roup 03 Personnel subarea 0001                                                                                                    |
|       |                                                                                                    |
|       | 7                                                                                                    |
| Grant | ter Order WBS Pct Fund FunctArea Grant                                                                                                    |

| Position Info<br>Short Not Info<br>Copy position Tegin date 69/27/2807 Position end date 12/31/9999<br>Copy position Number to create 1<br>Pooled position Number to create 1<br>Pooled position One Number to create 1<br>Relationship Objects<br>Organizationship Objects<br>Decomposition Tegin Pooled Architecture<br>Loo kay 40591755 P00110 Faculty Cunaer Cupplement<br>Employee around 1000                                                                                                    | oplement" and it<br>lescription of | ner Suppl<br>has a des | umme<br>Summ<br>that h | n, or s<br>ext of "<br>ob Key | stratic<br>ong Te<br>ith a Je | lminis<br>he <b>Lc</b><br>ip wi<br>t" | immer ad<br>ed with the<br>elationsh<br>applement |
|----------------------------------------------------------------------------------------------------|------------------------------------|------------------------|------------------------|-------------------------------|-------------------------------|---------------------------------------|---------------------------------------------------|
| Chart Multi     Multi       Long text     Dummer Gupplement       Position begin date     00/277/2007       Copy position     Number to create       Pooled position     Number to create       Relationship Objects     Opposition factory       Organizationshim     30000504-00100-AnoM4.coture       Organizationshim     30000504-00100-AnoM4.coture       Usb kay     40501755       Pencipace minus     1000                                                                                                    |                                    |                        |                        |                               |                               |                                       | Position Info                                     |
| Congitive     Commer outperform       Position heigh date     60/27/2007       Position heigh date     60/27/2007       Position heigh date     12/31/9009       Copy position     Number to create       Pooled position     Number to create       Pooled position     Overset       Relationship Objects     Overset       Organizationshumt     200000504 - 004/00 - Arechitecture       Job kwy     40501755 F3001100 Faculty Summer Supplement       Employee minus     C                                                                                                    |                                    |                        |                        | ner Sunnlersort               | loci                          |                                       | Shout lost                                        |
| Copy position Number to create 1 Pooled position  Relationship Objects  Organizationshum  S00000504 GN400 Architecture  Organizationshum  D00000504 GN400 Architecture  D00000504 GN400 Architecture  D000000 Architecture  D00000 Architecture  D00000 Architecture  D00000 Architecture  D00000 Architecture  D00000 Architecture  D00000 Architecture  D0000 Architecture  D000 Archi |                                    | 12/31/9999             | on end date            | 1/2887 Posit                  | 89/2                          | -                                     | Position begin date                               |
| Poolid position  Relationship Objects  Organizationship Objects  Organizationship Objects  Organizationship Objects  Docomer Supplement  Employmer mous  Employmer mous  Emplo |                                    | 1                      | er to create           | Numt                          |                               | 1                                     | Copy position                                     |
| Relationship Objects  Organizationship Objects  Organizationshunt  S00000504 GN400 Architecture  Uob kay  a0501755 F3001100 Faculty Cunner Cupplement  Endowner mous  C Percepted ana 1000                                                                                                    |                                    |                        |                        |                               |                               |                                       | Pooled position                                   |
| Organizationatumi 2000054 CM400 - Architecture<br>Joo kay 40501755 F900140 - Architecture<br>Employee moun C Percepted ana 1000                                                                                                    |                                    |                        |                        |                               |                               | /                                     | Relationship Objects                              |
| Job key 40501756 F9001M0 Faculty Summer Supplement                                                                                                    |                                    |                        | hitecture              | 504 0N100 Art                 | 0000                          |                                       | Organizational unit                               |
| Employee droup L Personnel area 1000                                                                                                    | π.                                 | mer Supplement         | aculty Summ            | 756 F9001M0 I                 | 4050                          |                                       | Job key                                           |
| Employee protocol and a second second s                                                                                                    |                                    | 1000                   | nnel area              | Perso                         | 63                            |                                       | Employee group                                    |
| Cintrolace and Control on Letachine and and a                                                                                                    |                                    | 0001                   | inter subarea          | reise                         | 00                            | φ.                                    | Employee sobgroup                                 |
| Cost Distribution                                                                                                    |                                    |                        |                        |                               |                               |                                       | Cost Distribution /                               |
| CtrA Cost Center Order WBS Pct Fund Funct Area Grant                                                                                                    | Grant                              | t Area Grant           | Funct #                | Pet Fund                      | WBS                           | Order                                 | CtrA Cost Center                                  |
| UK00 1012078510 100.00                                                                                                    |                                    |                        |                        | 188.88                        |                               | 1                                     | UK88 1812878518                                   |

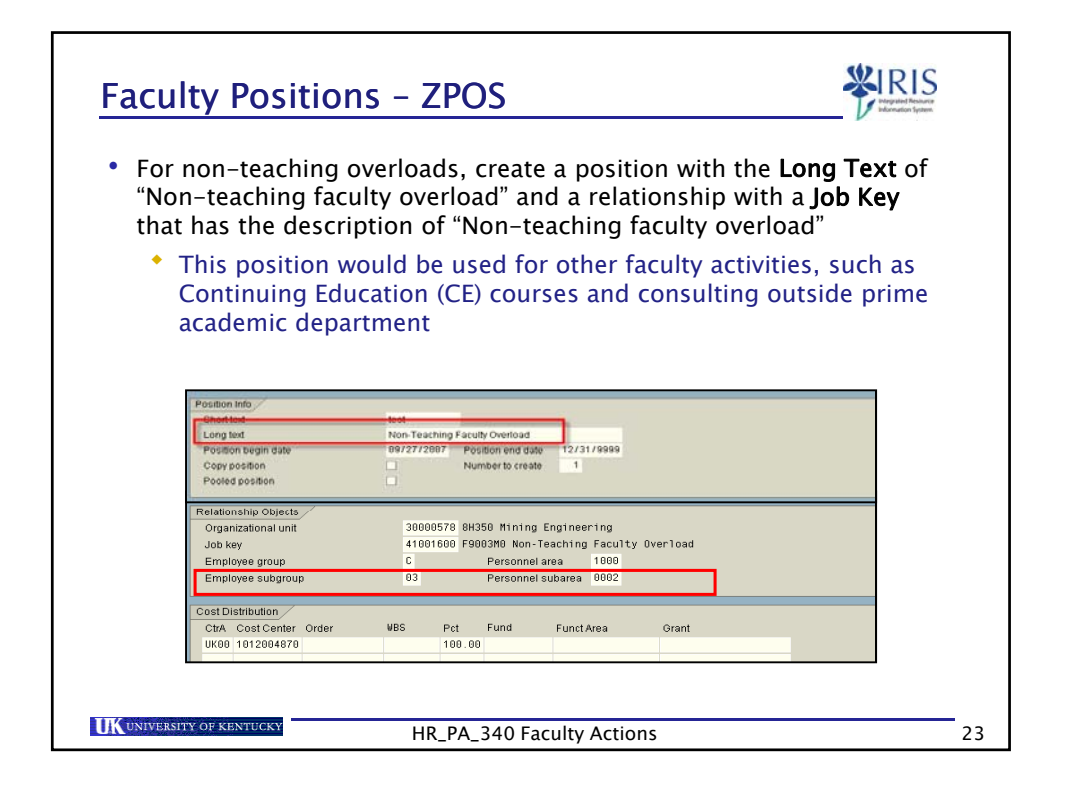

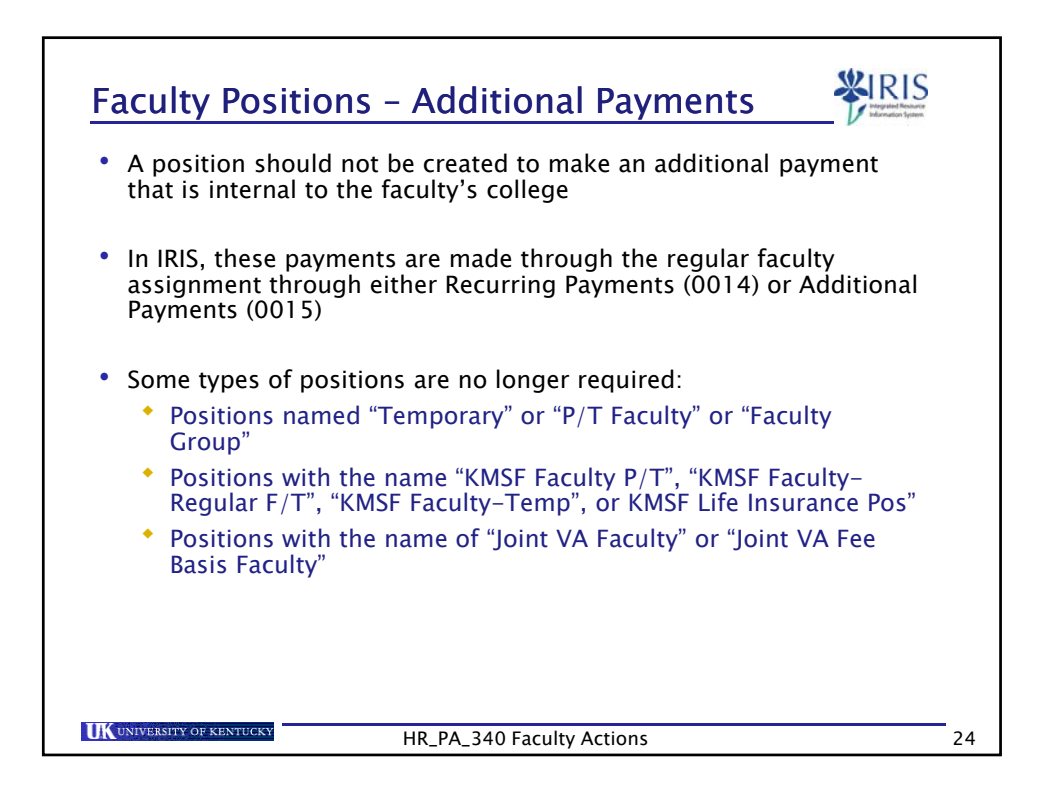

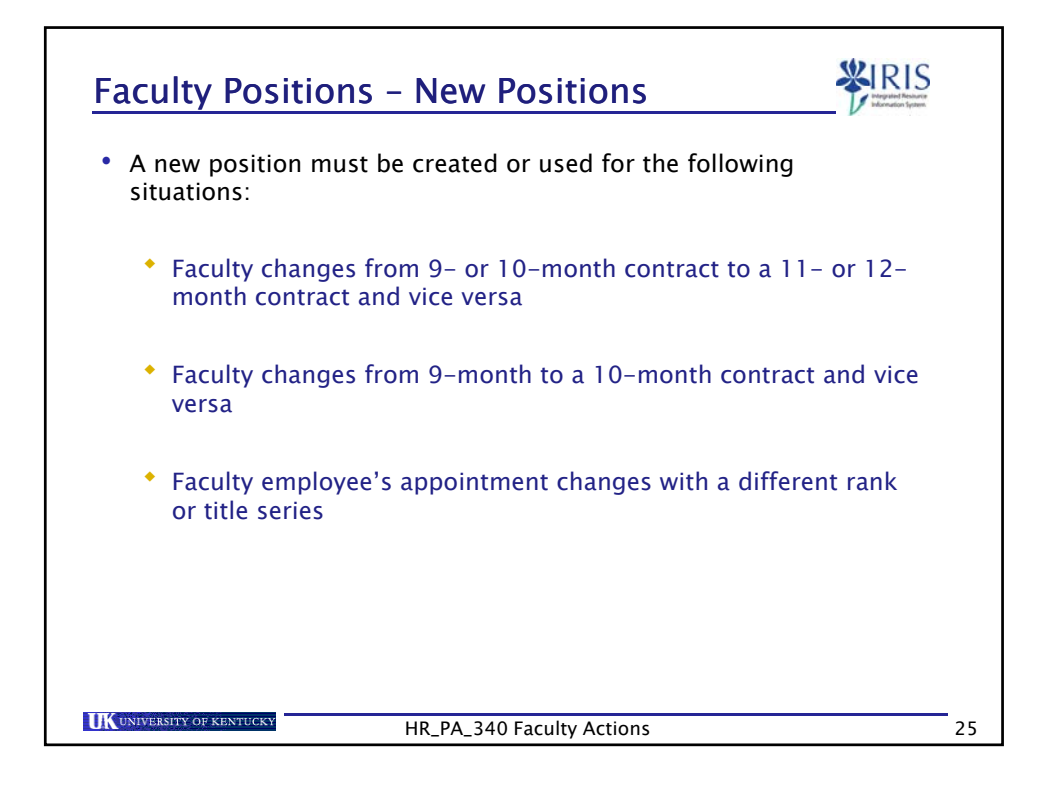

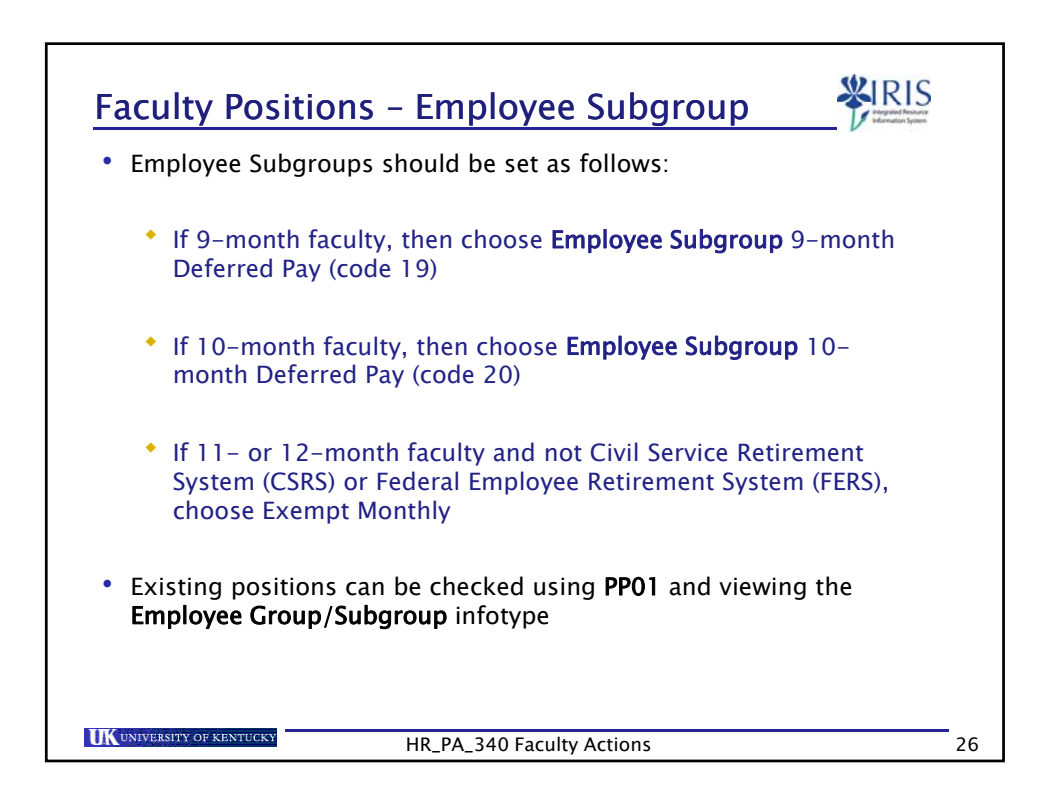

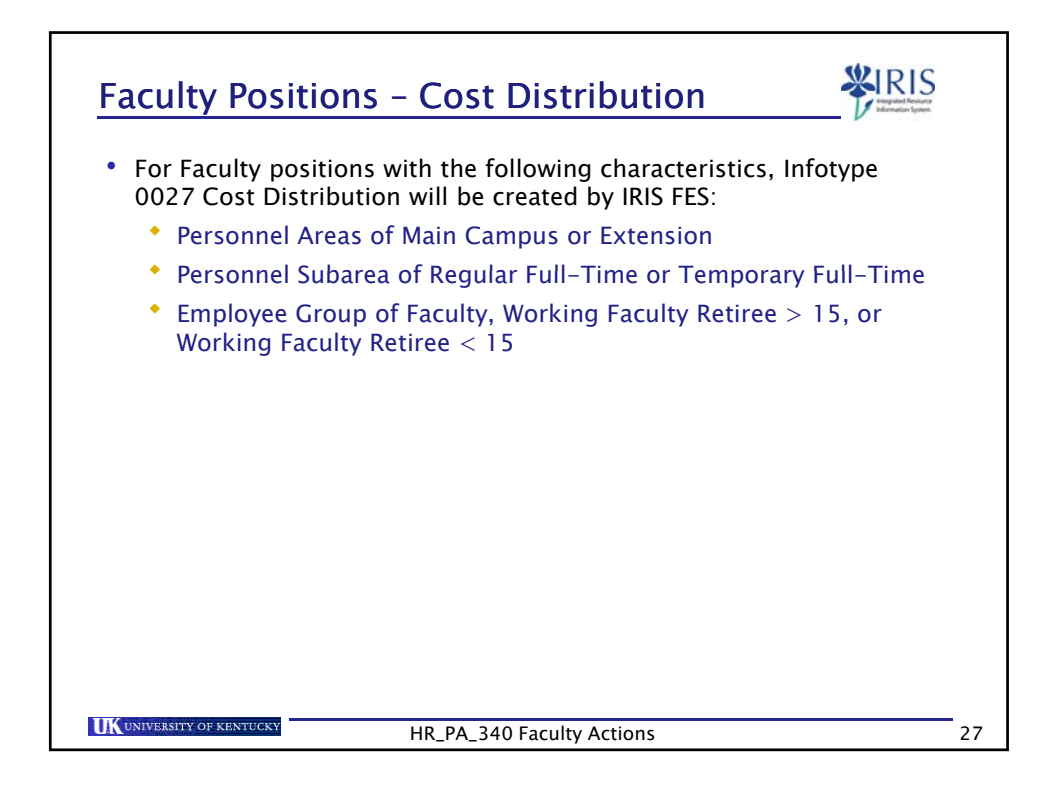

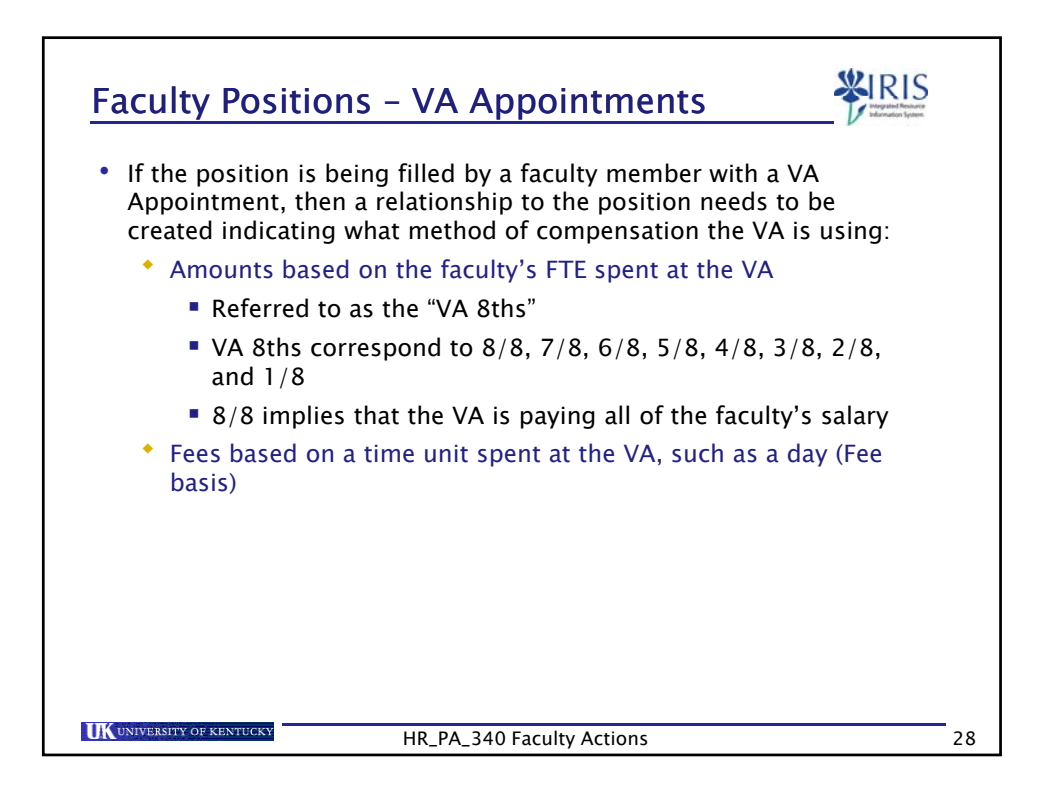

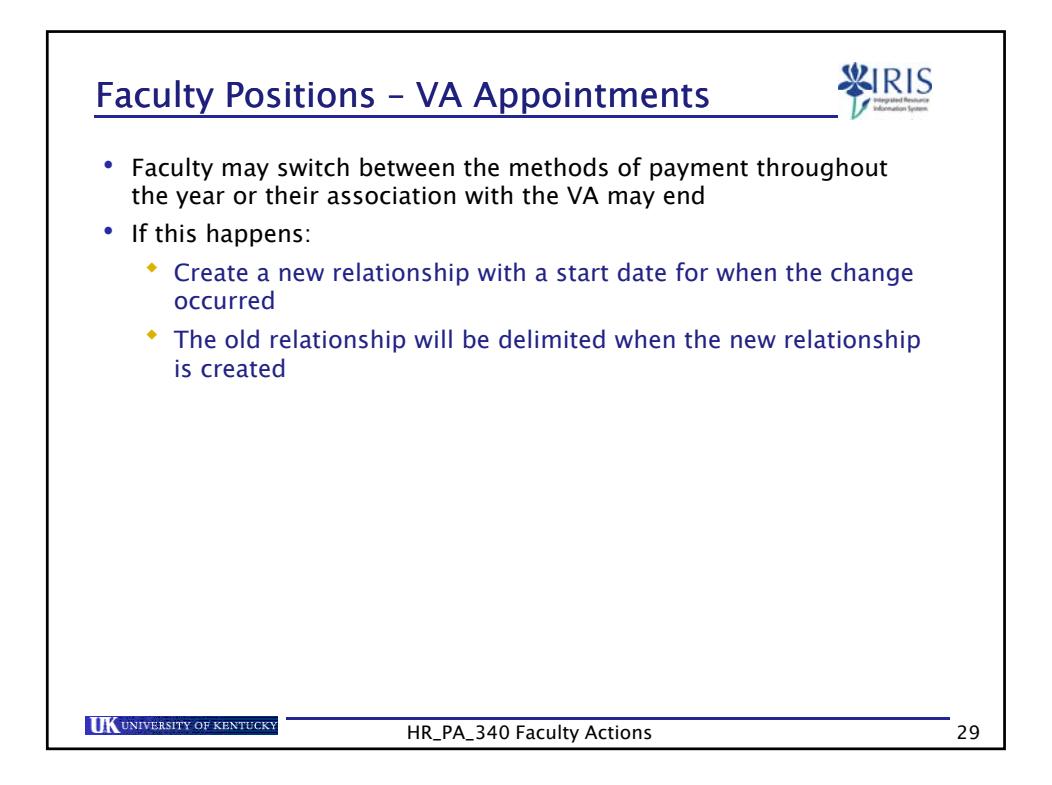

| Faculty Positions - Changing Rank - PP01                                                         |
|--------------------------------------------------------------------------------------------------|
| <ul> <li>To change rank on a faculty position, use the transaction PP01 (PP zero one)</li> </ul> |
| Select <b>Position</b> in the <b>Object Type</b> field                                           |
| Object type S Position 🔠                                                                         |
| • Enter the position number in the <b>Object ID</b> field                                        |
| Object ID 50103324                                                                               |
| • Press <b>Enter</b> to pull up the master data for the position                                 |
| UK UNIVERSITY OF KENTUCKY HR_PA_340 Faculty Actions 30                                           |

| Faculty Positions - Changing Rank - PP01                                                                                                    |    |
|----------------------------------------------------------------------------------------------------|----|
| Click on the <b>Selection</b> icon to the left of the <b>Object</b> infotype                                                                                                    |    |
| <ul> <li>Click on the Copy icon</li> <li>Maintain object</li> <li>Provide the section of the section of the sec</li></ul> |    |
| Position F8570M0 Assistant Professor<br>Planning Status Active<br>Validity 01/01/2008 12/31/9999                                                                                                    |    |
| HR_PA_340 Faculty Actions                                                                                                    | 31 |

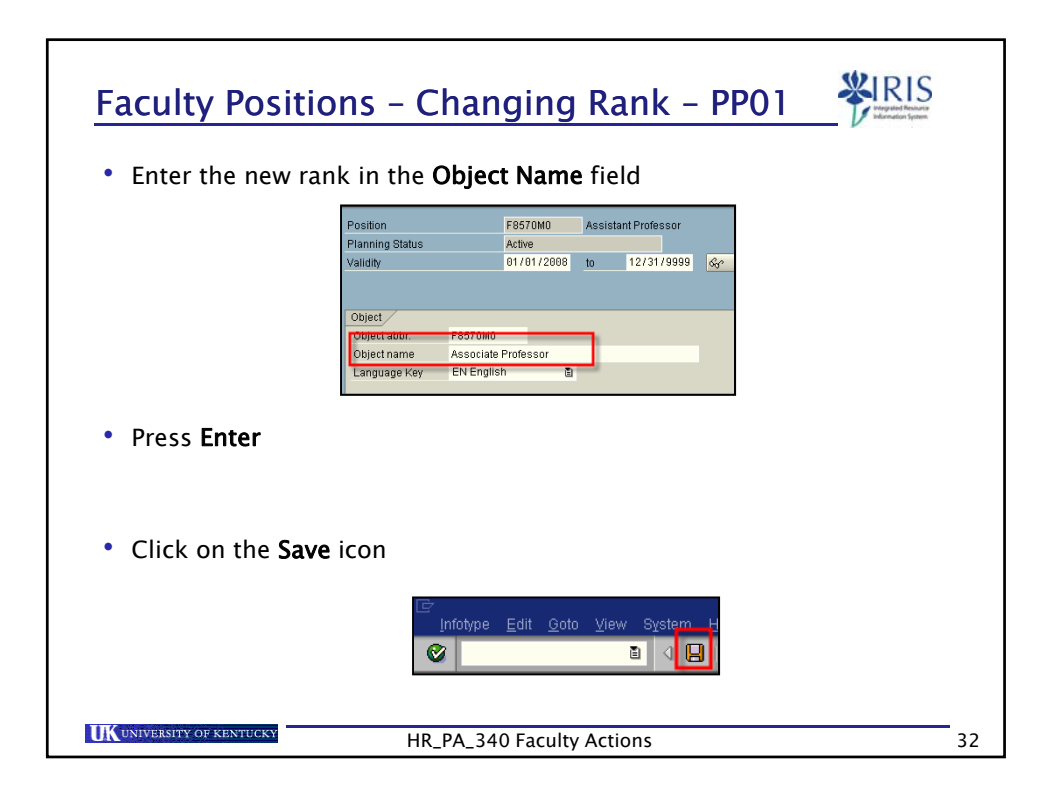

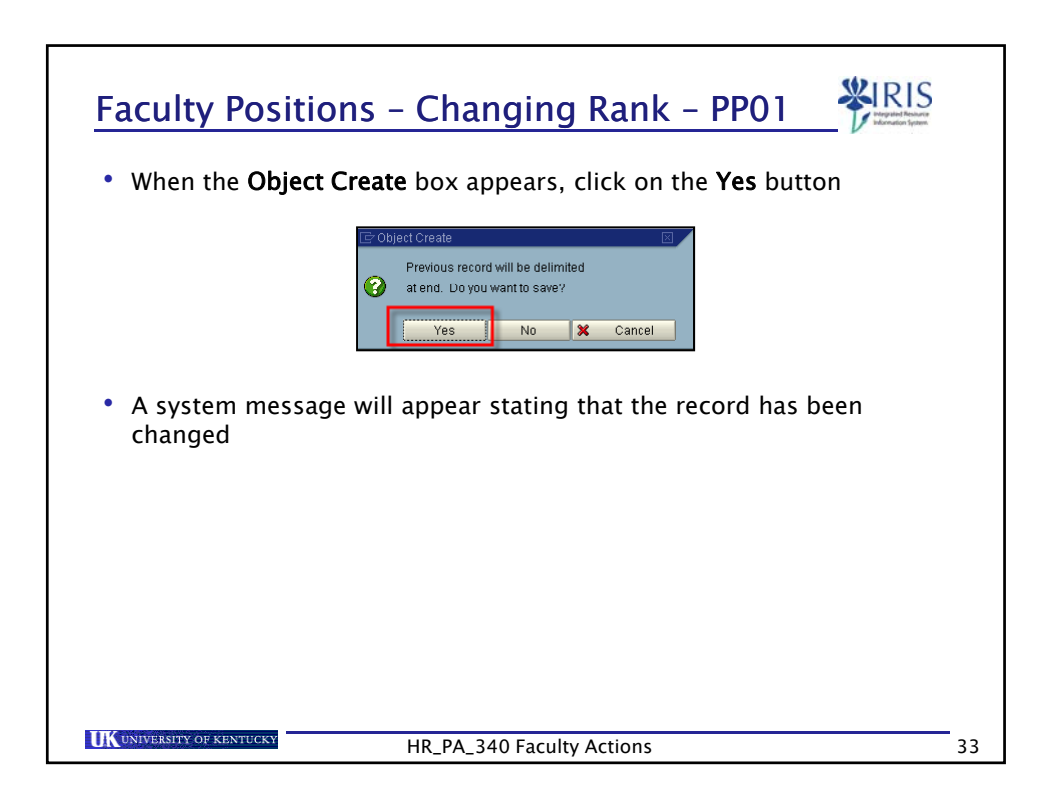

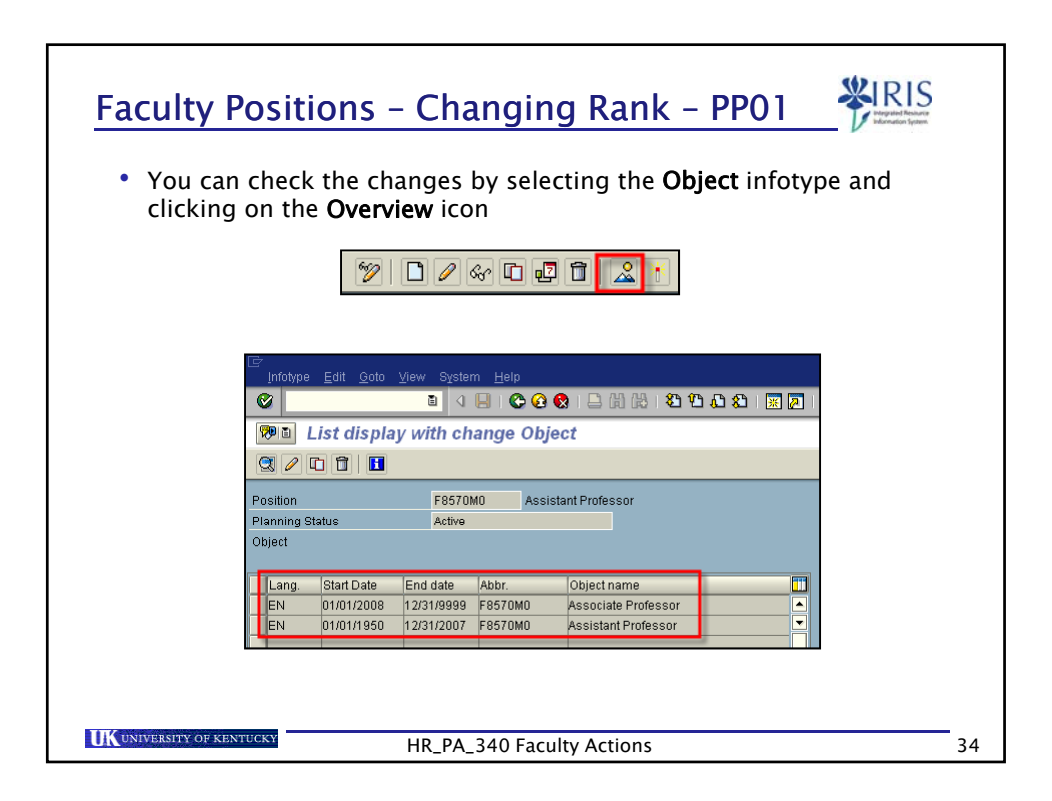

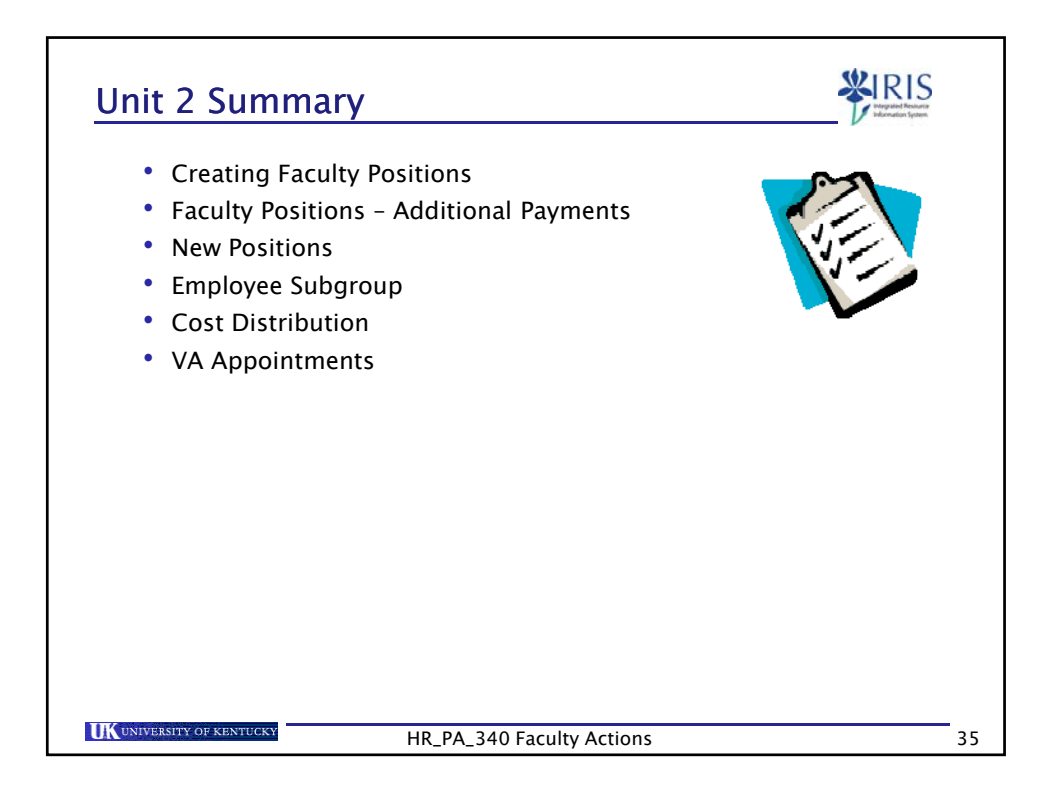

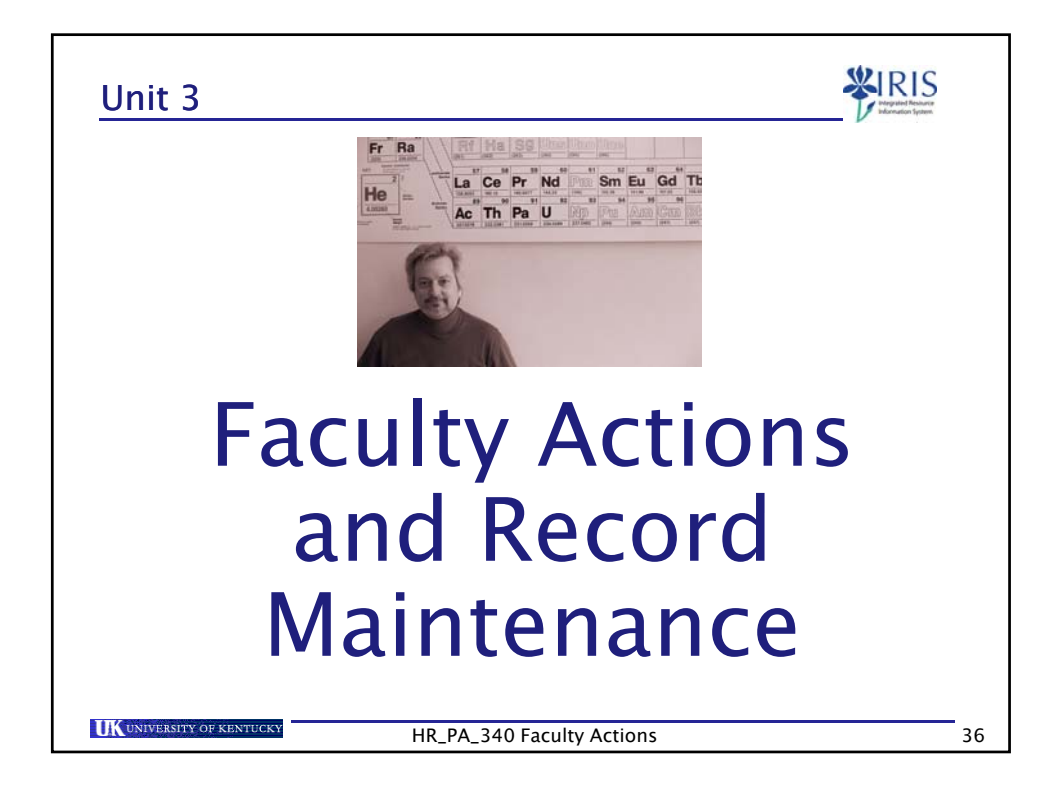

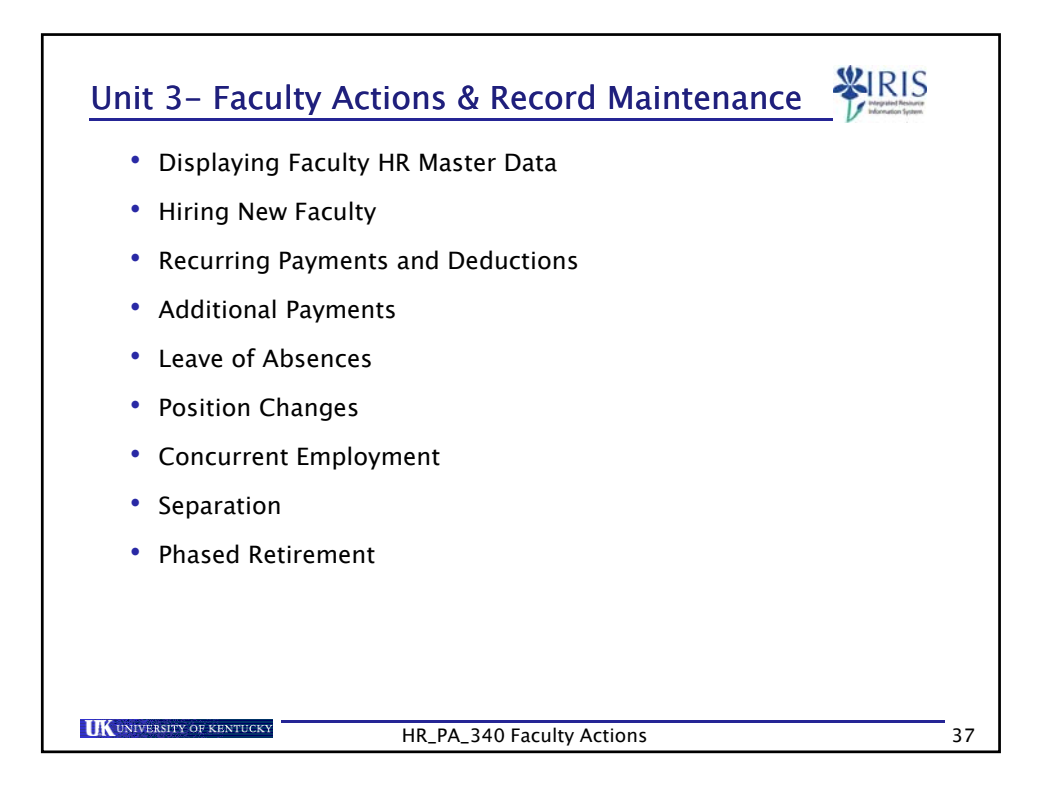

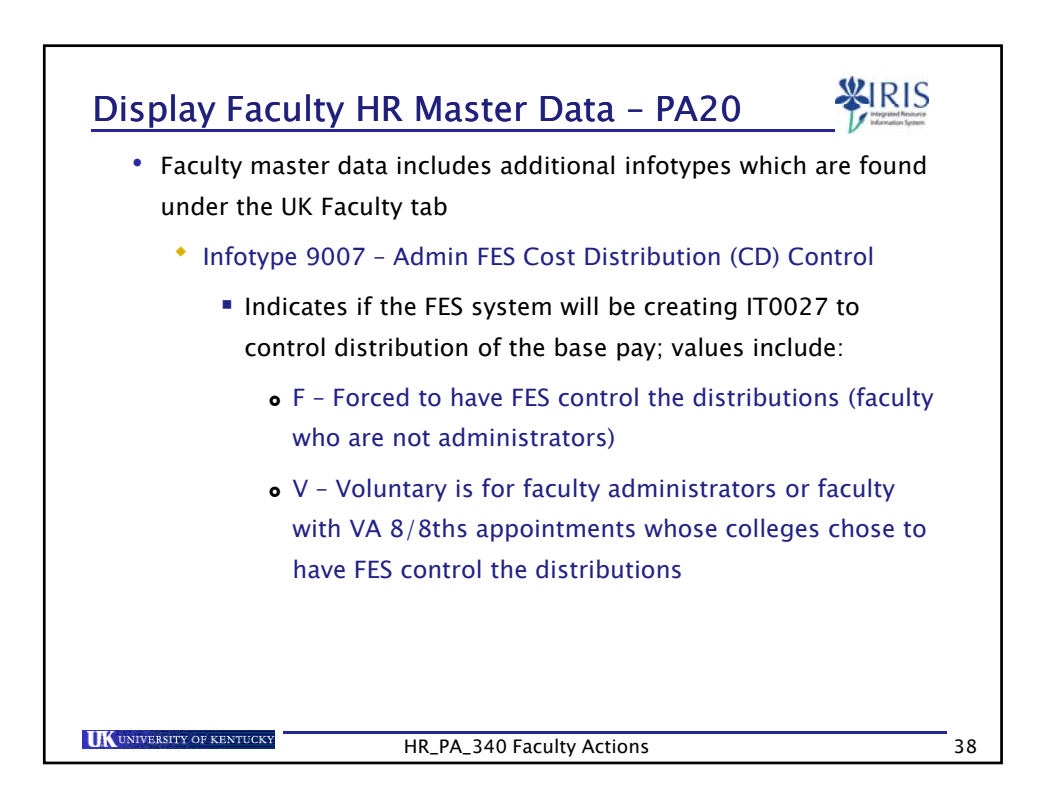

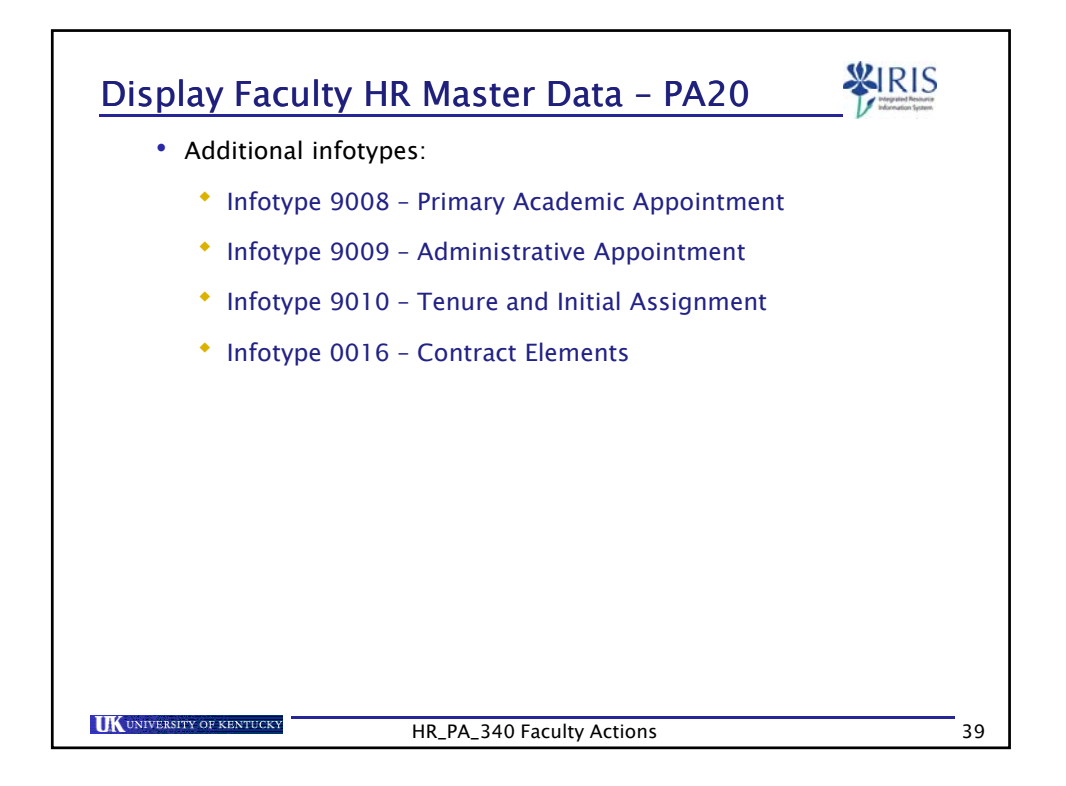

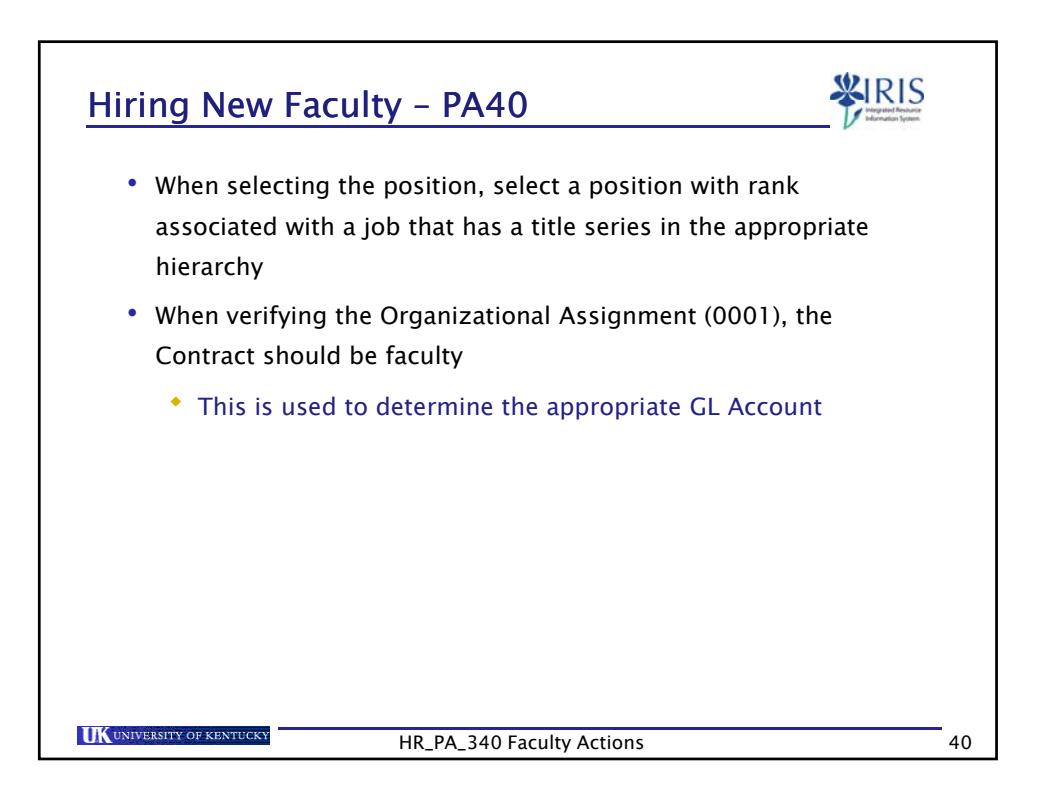

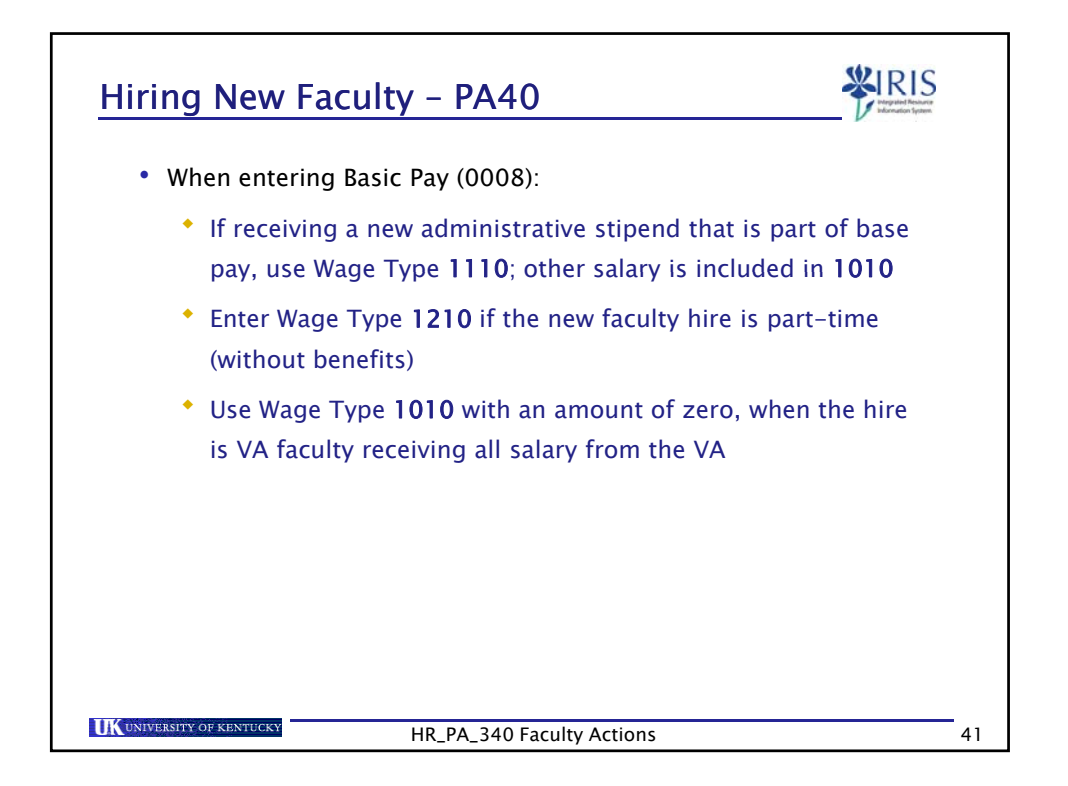

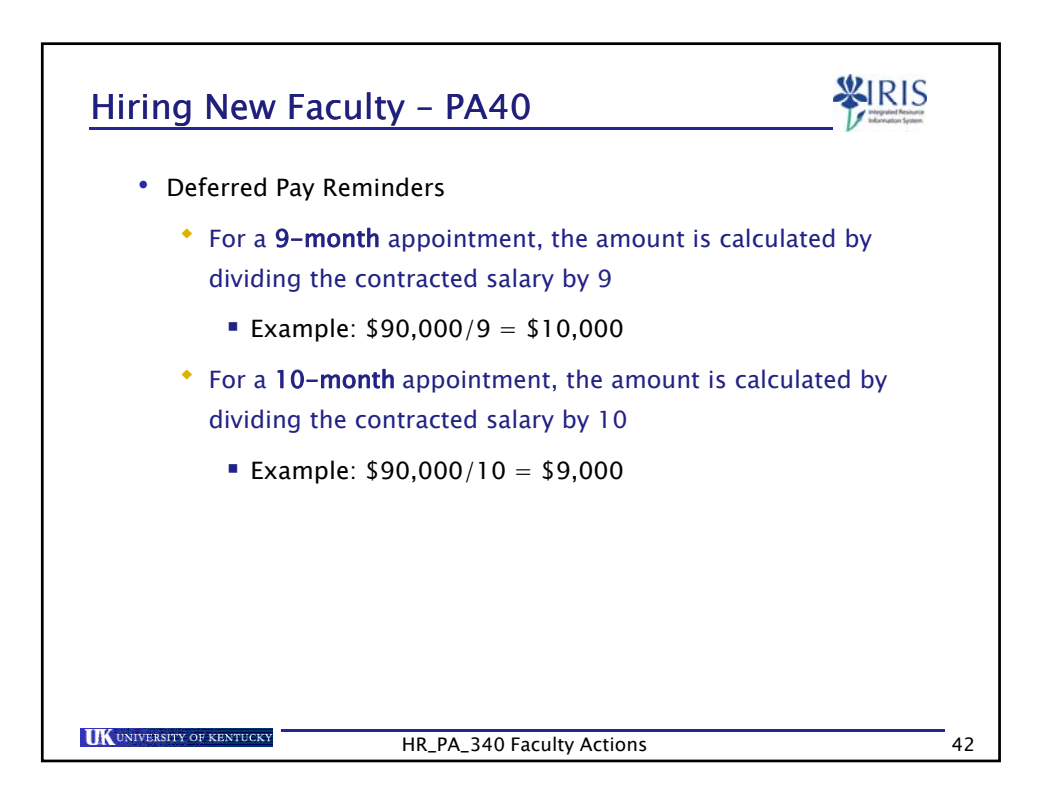

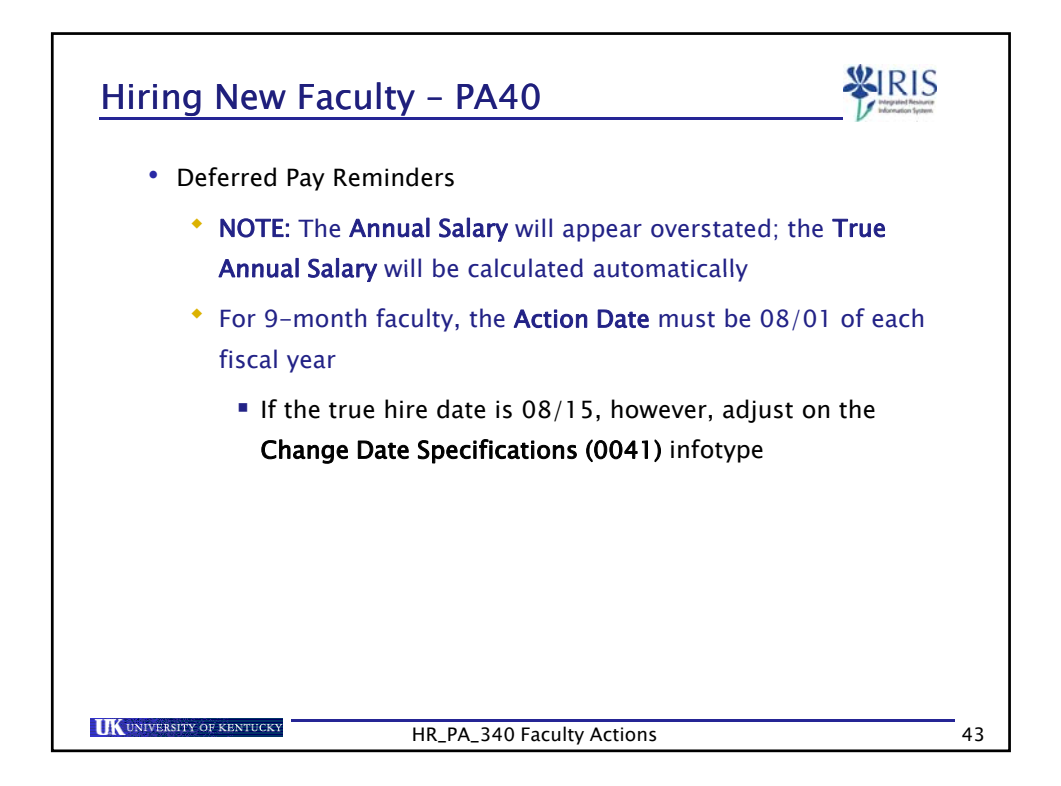

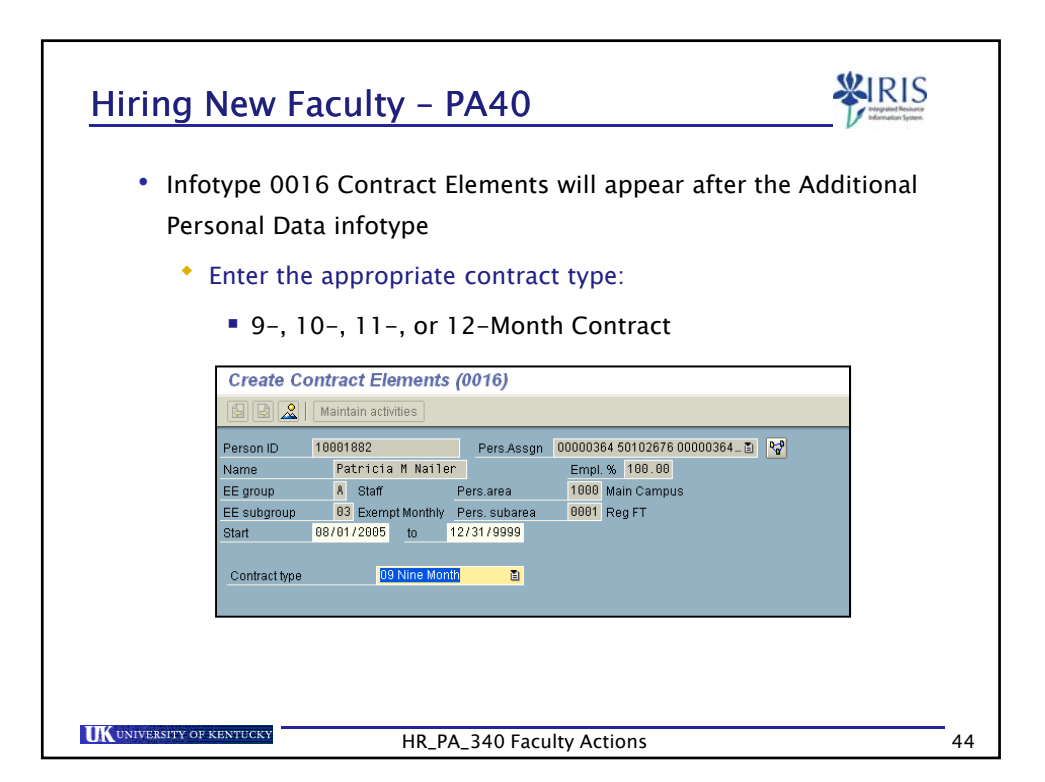

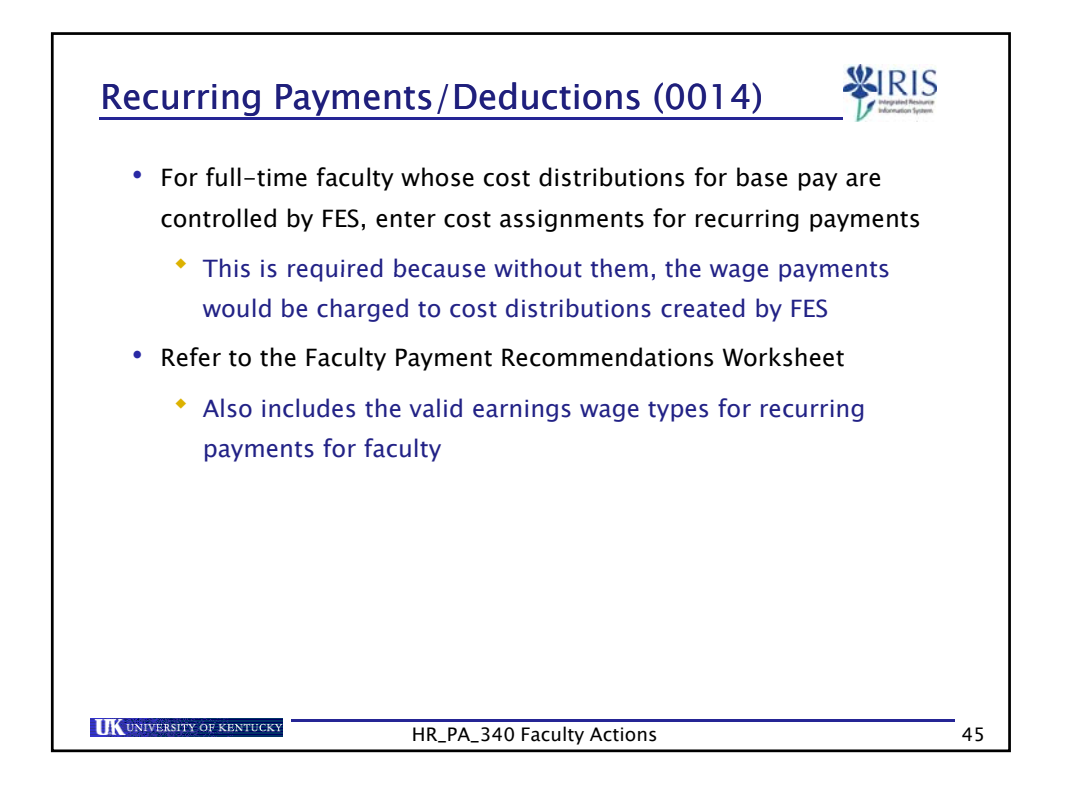

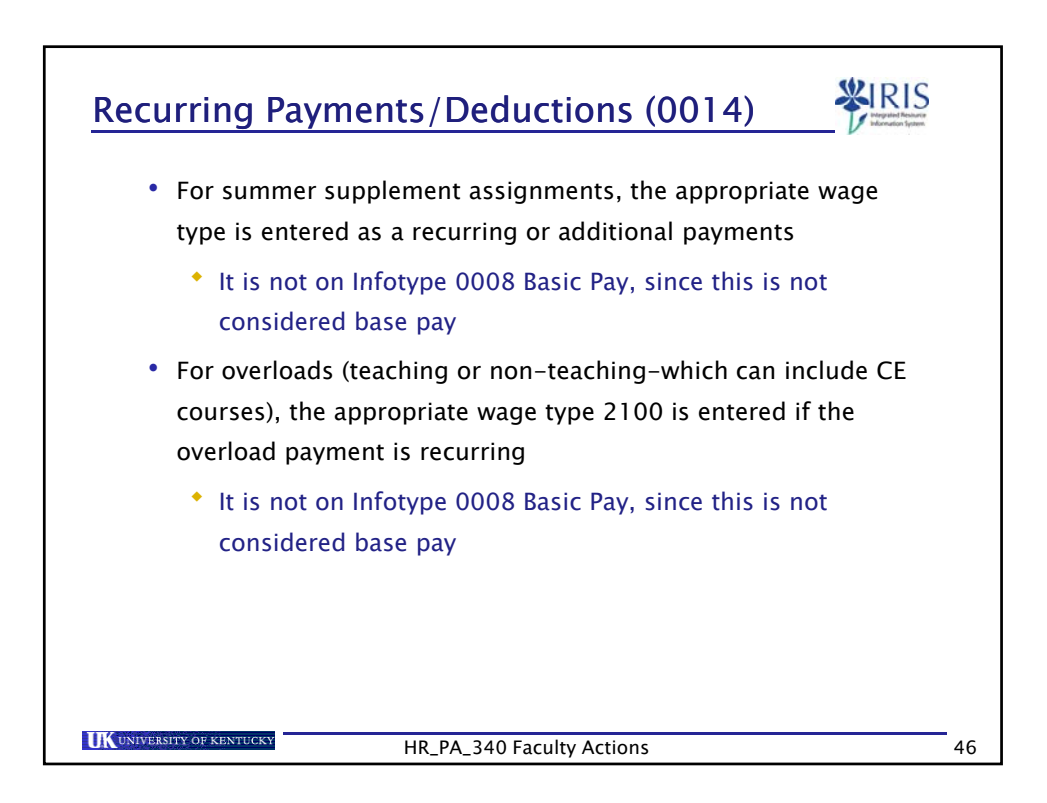

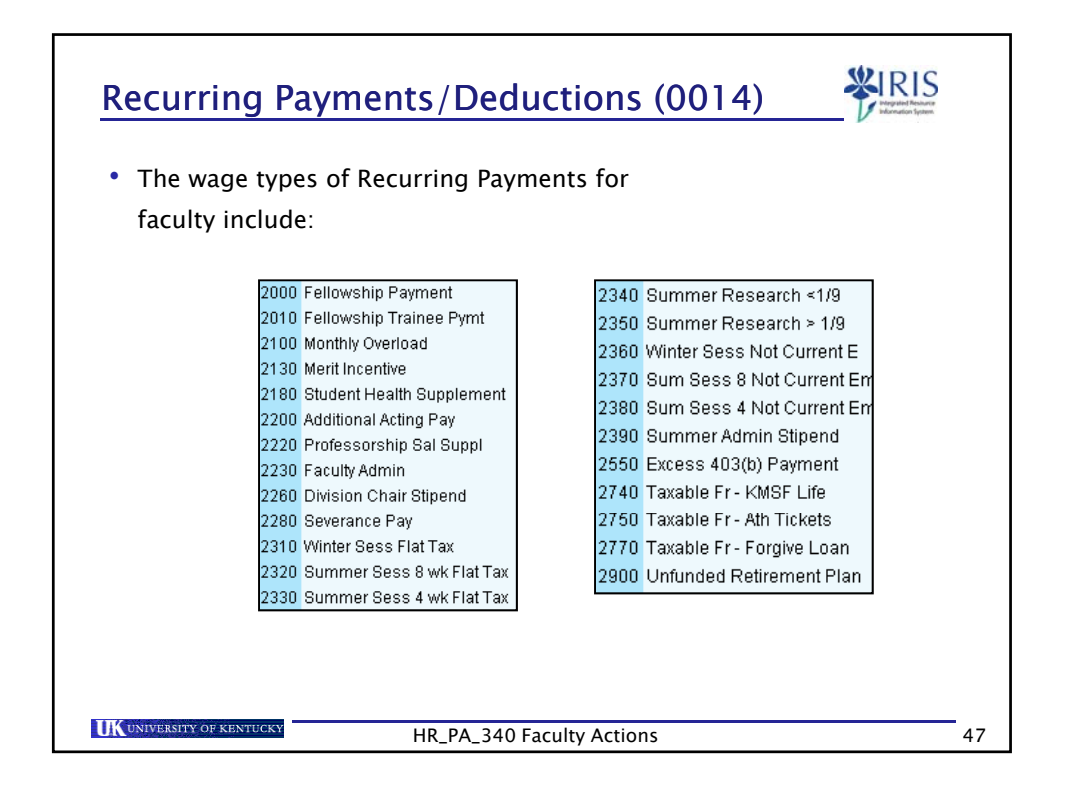

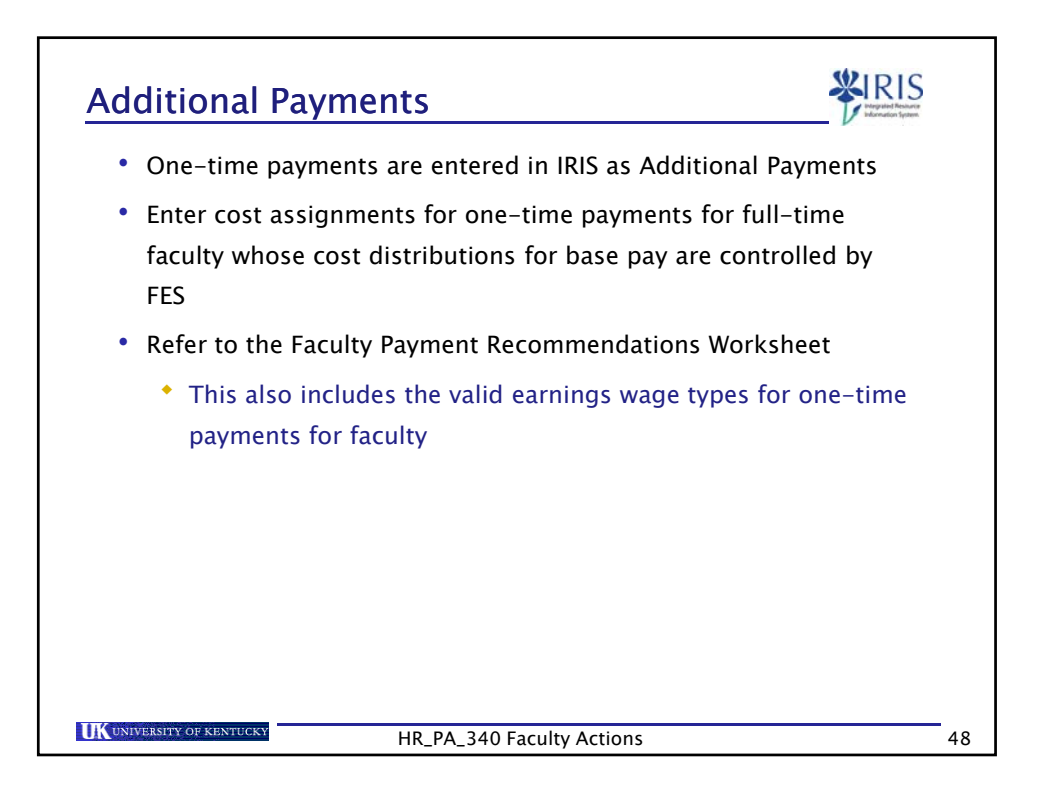

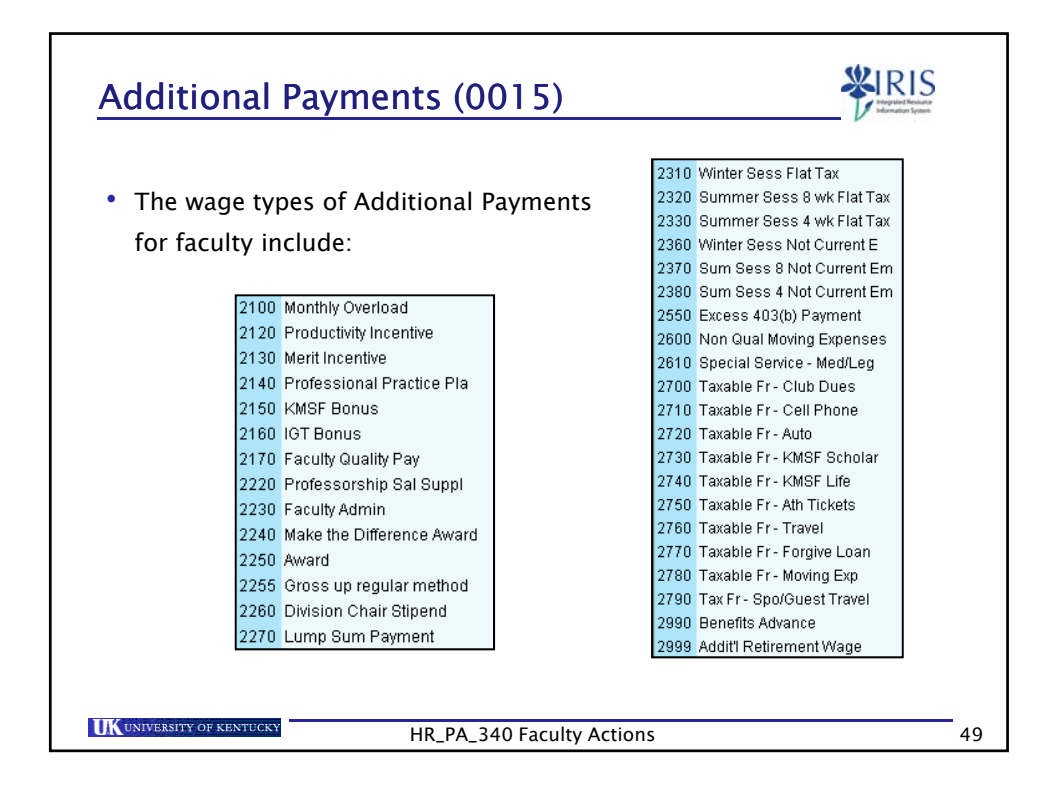

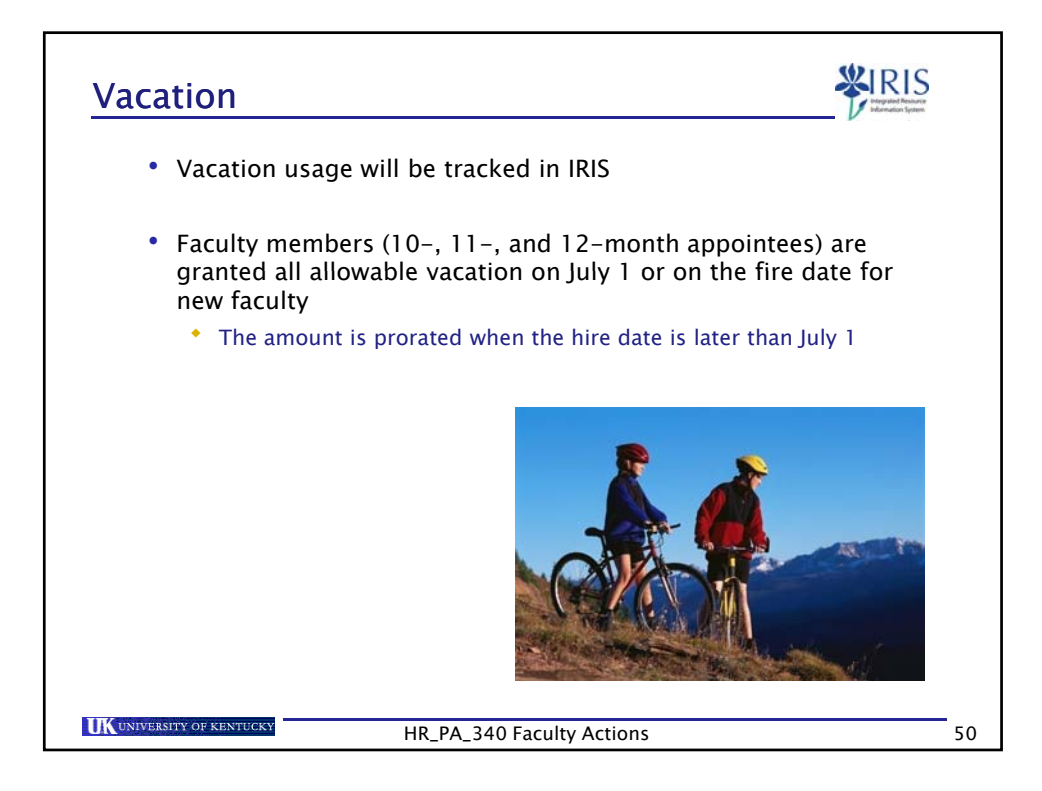

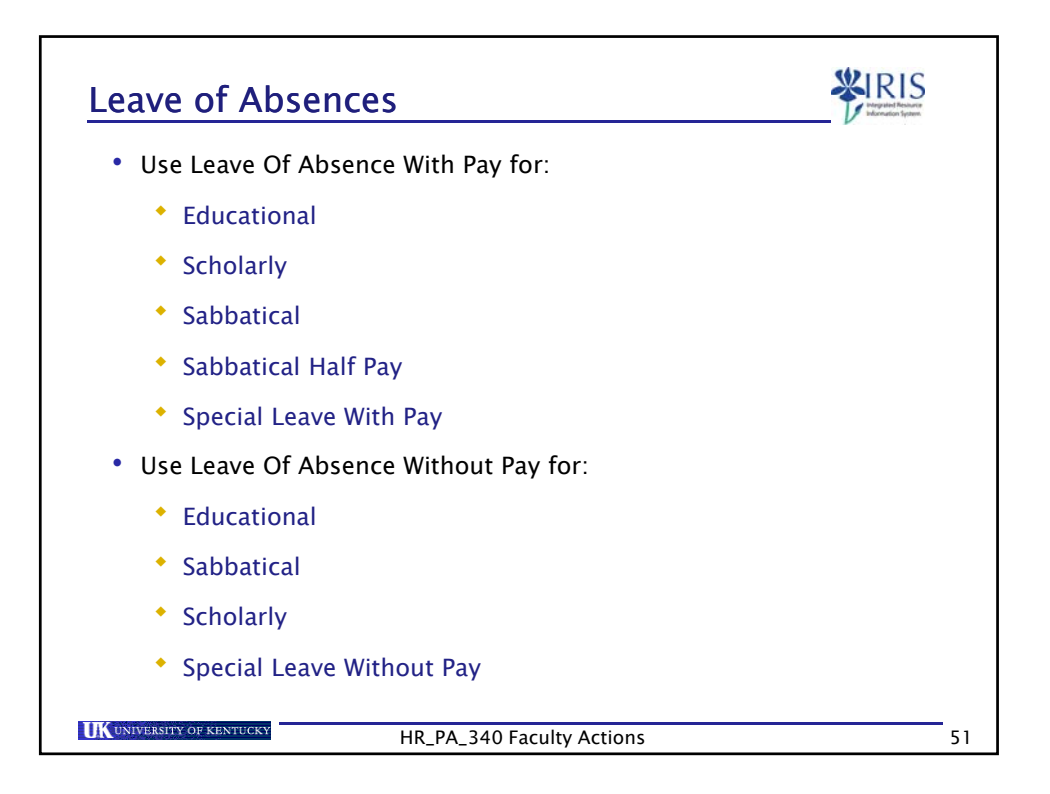

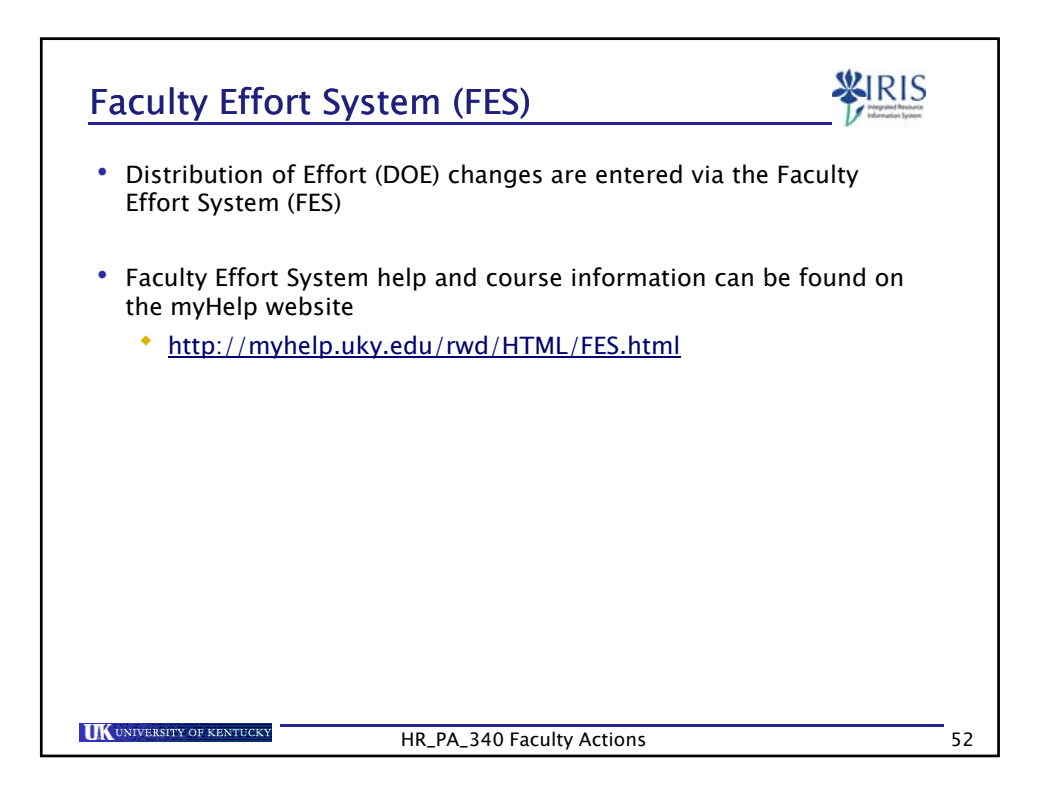

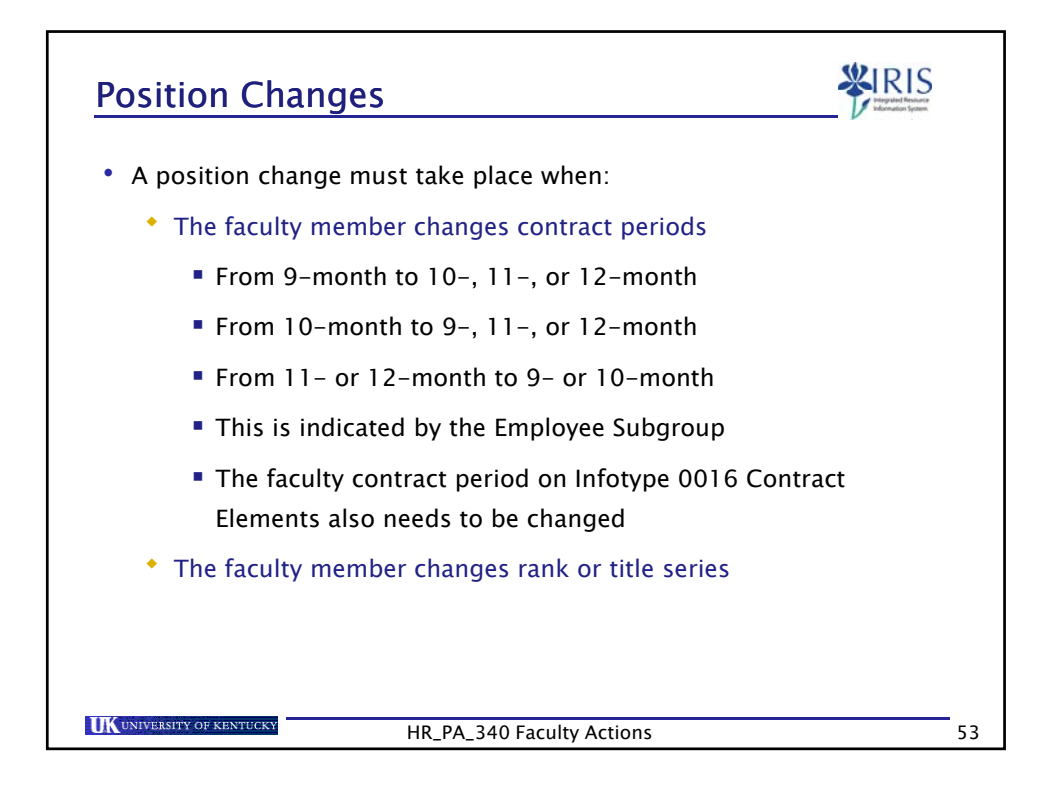

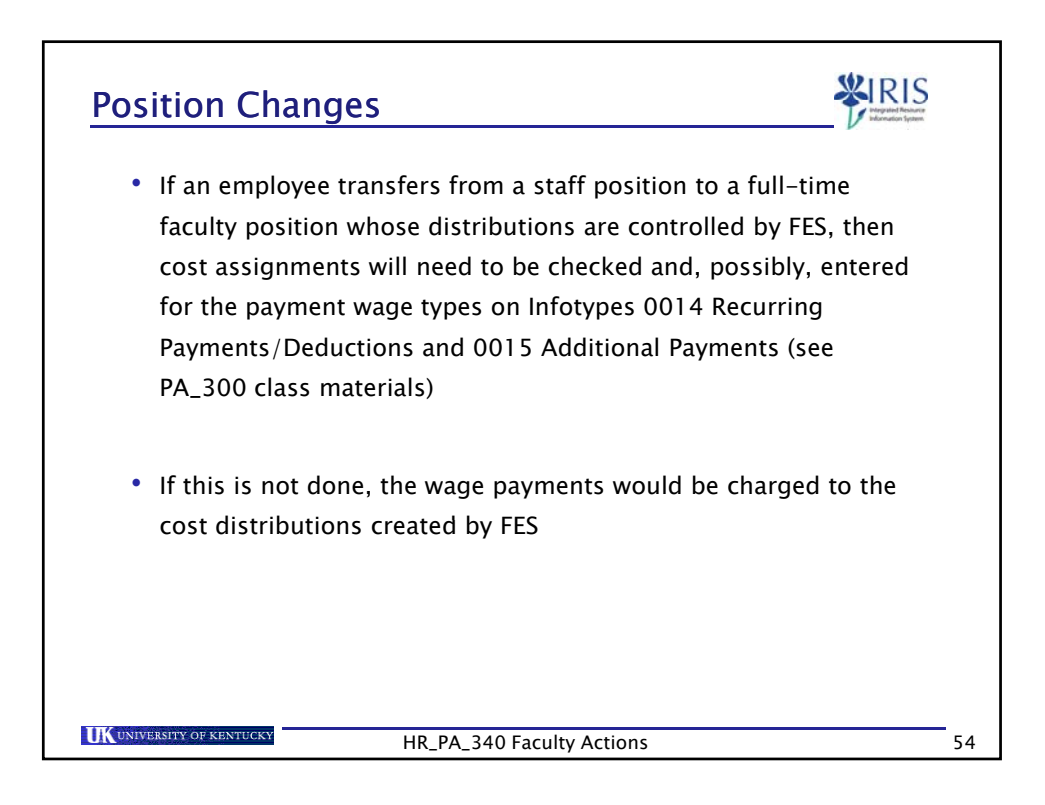

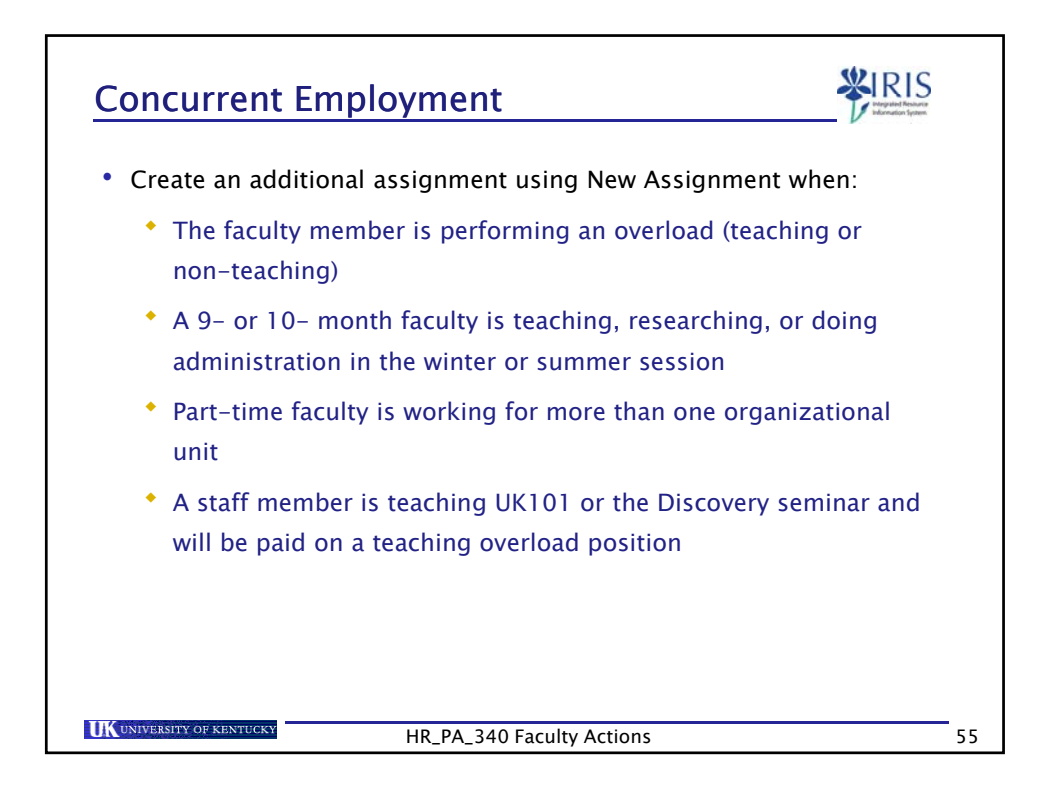

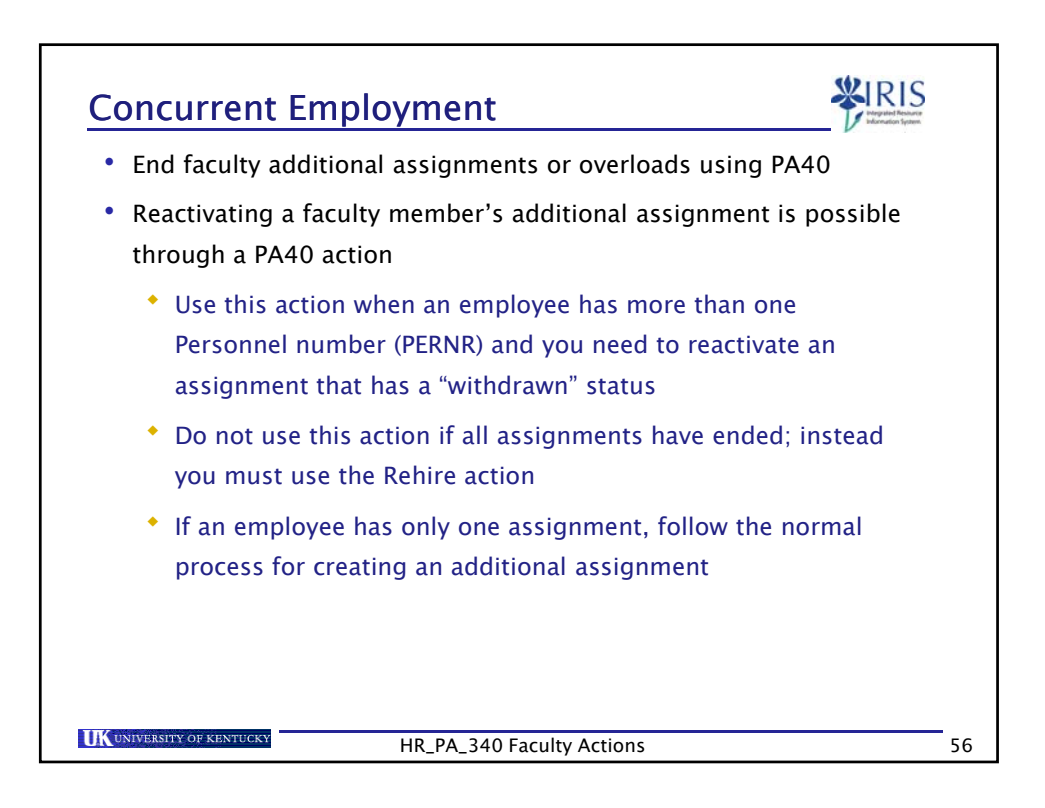

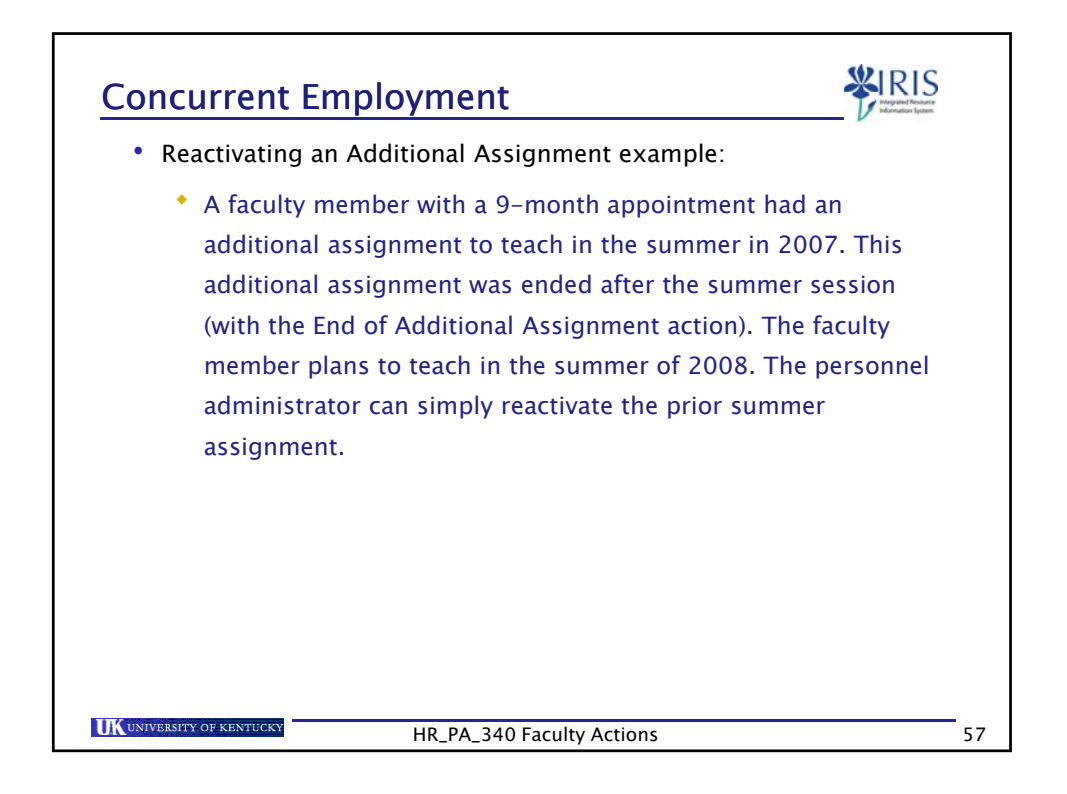

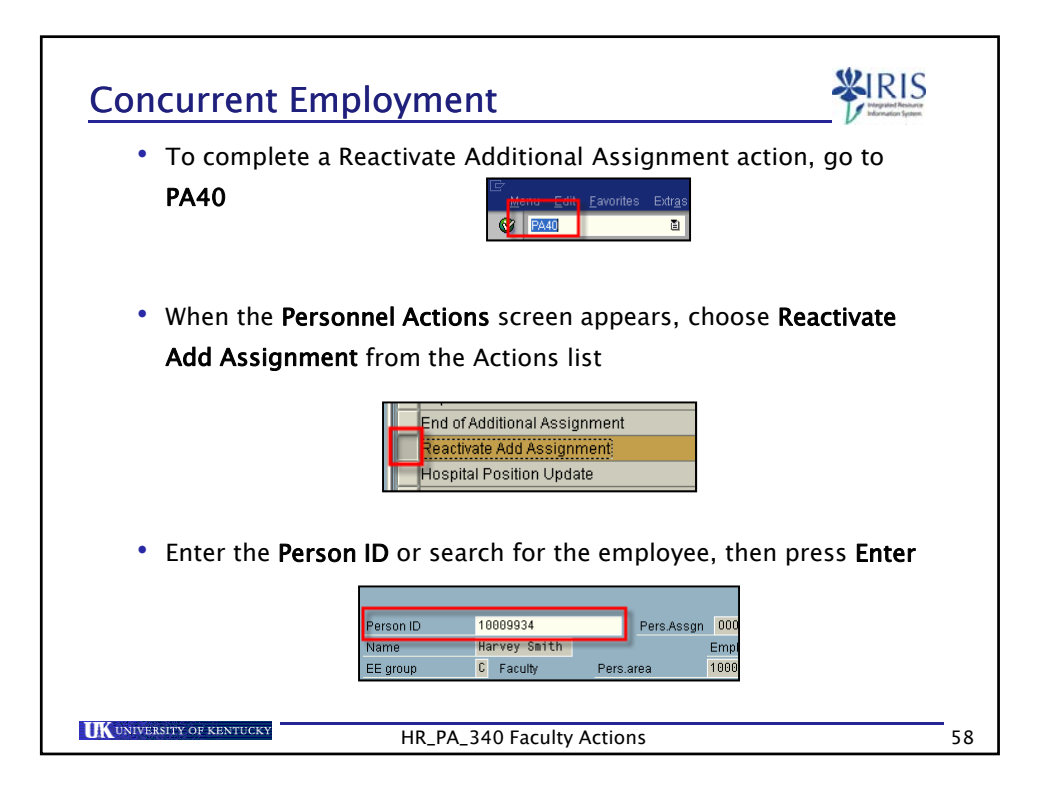

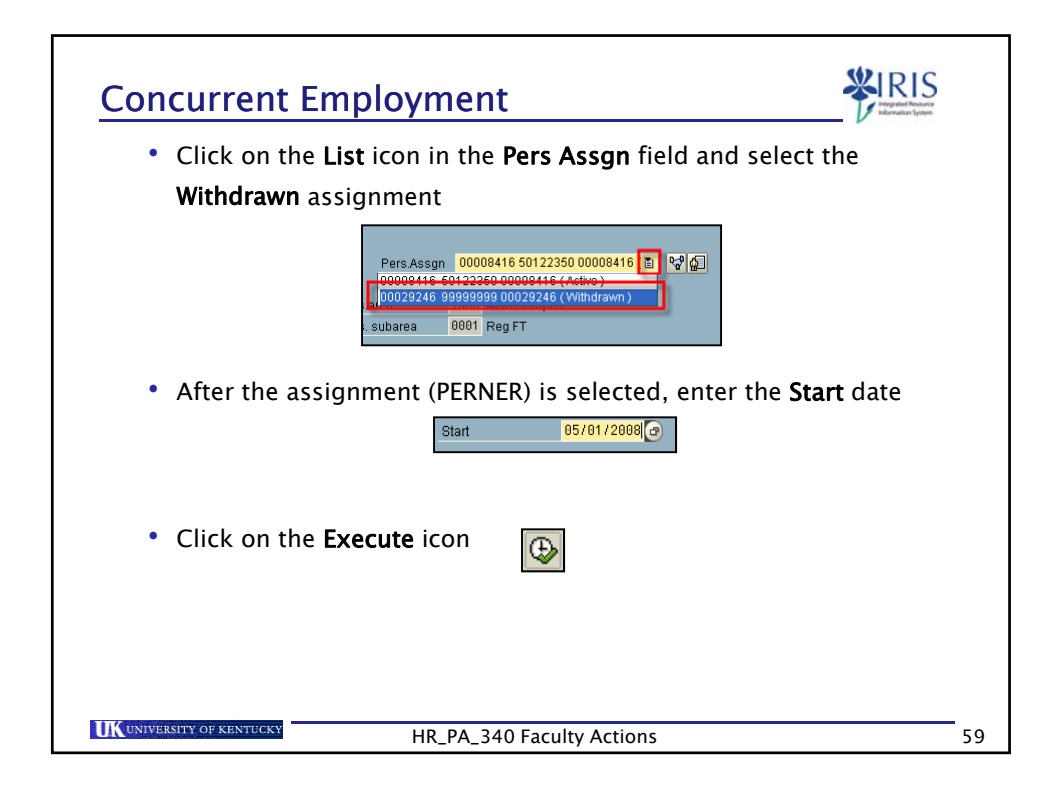

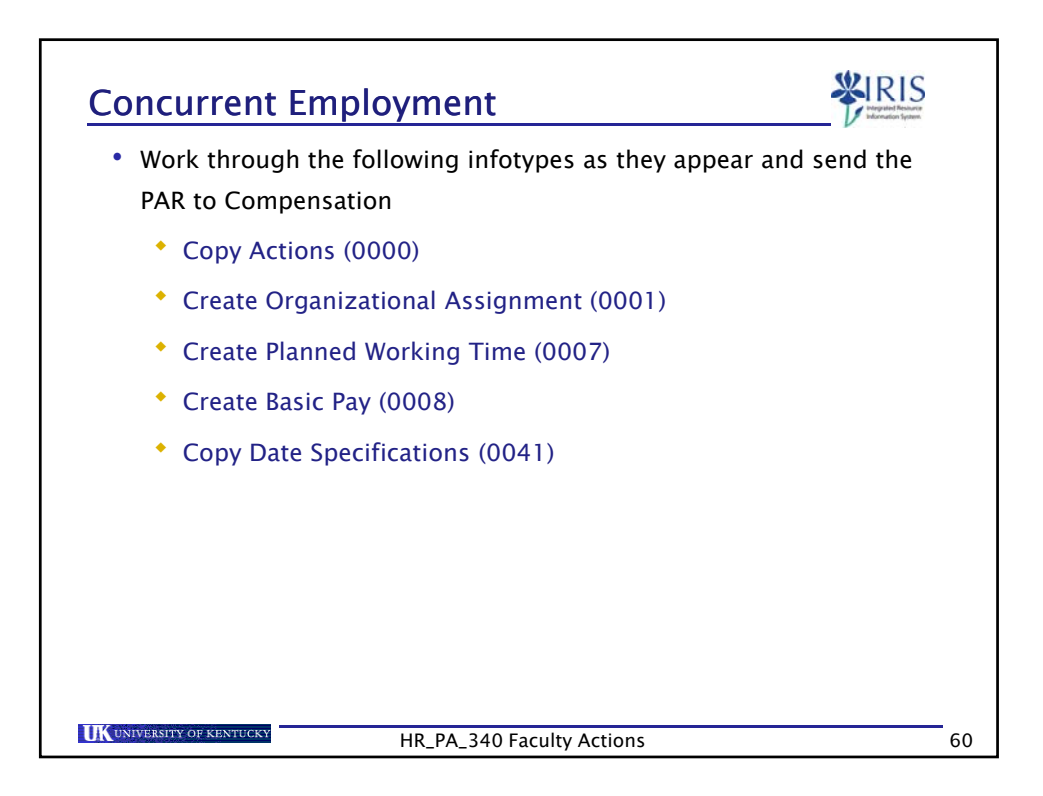

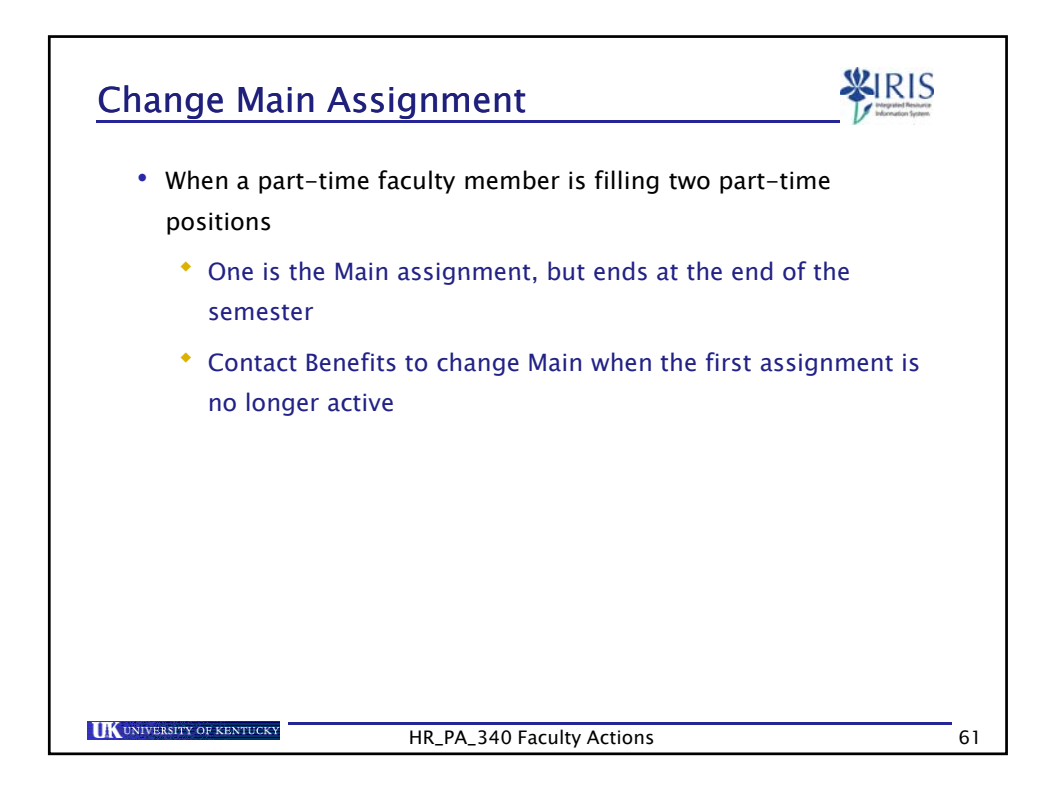

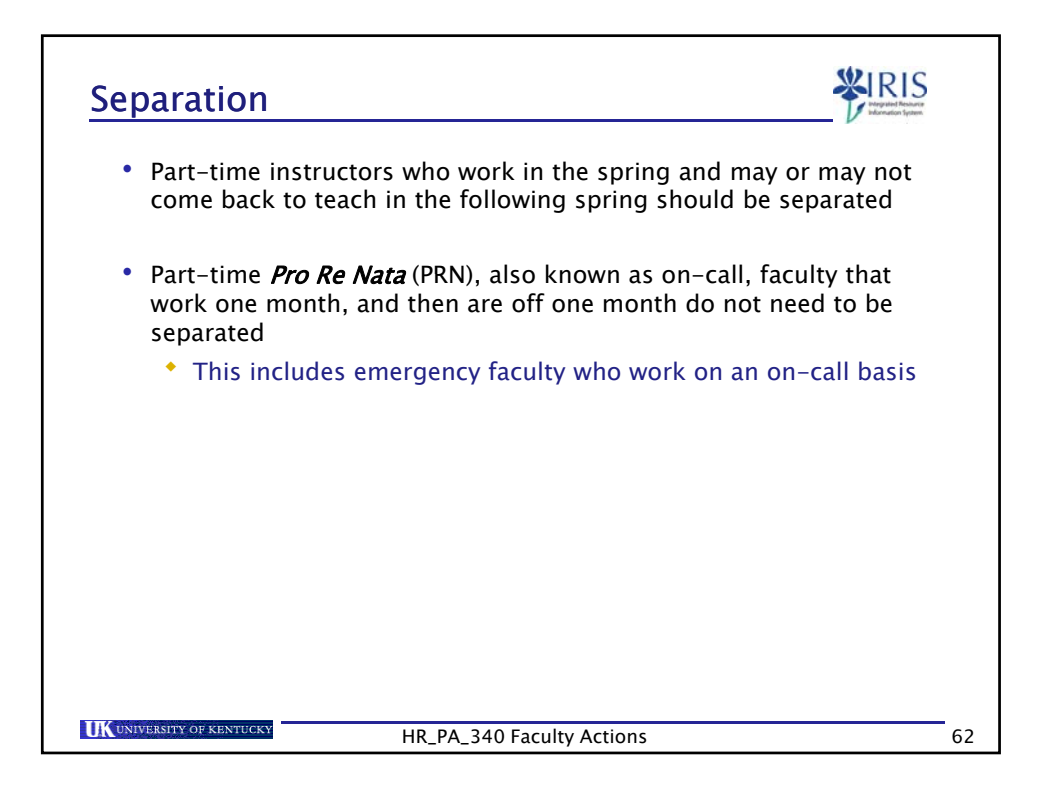

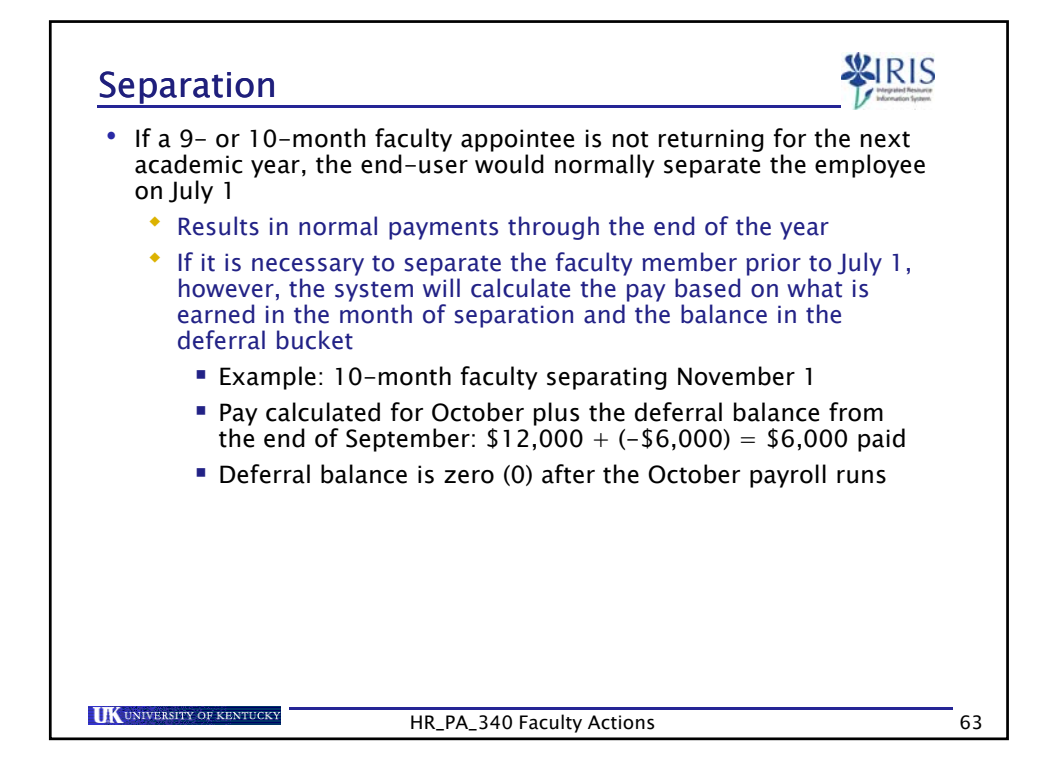

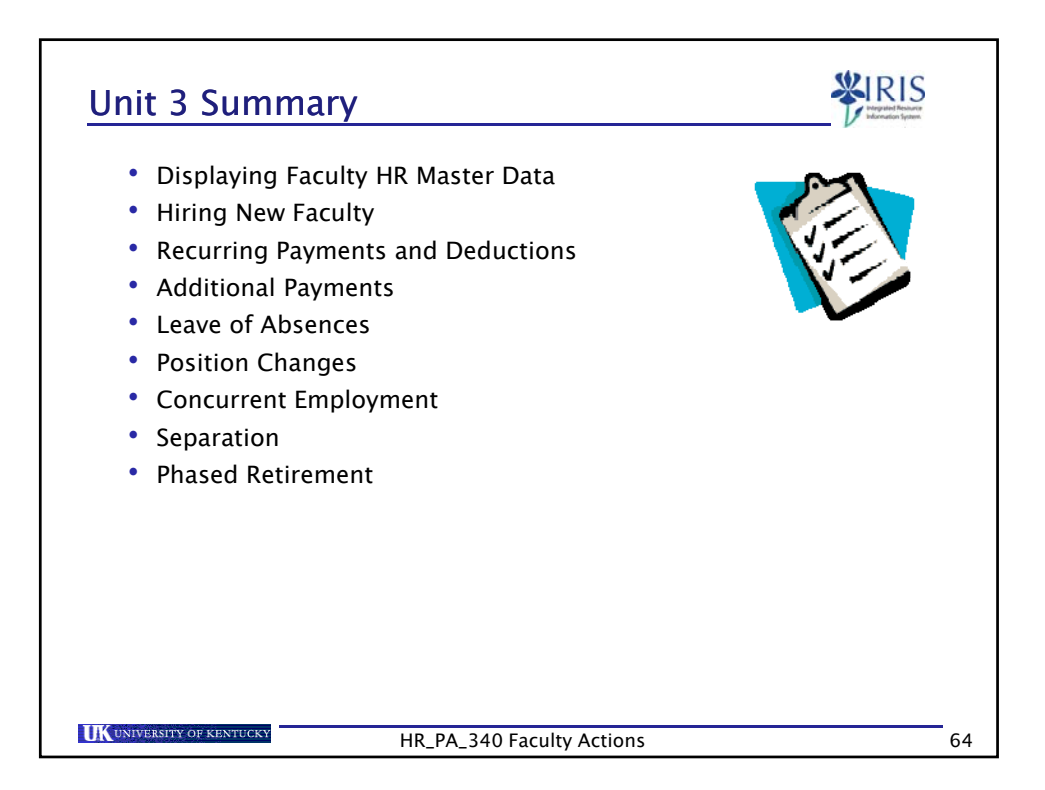

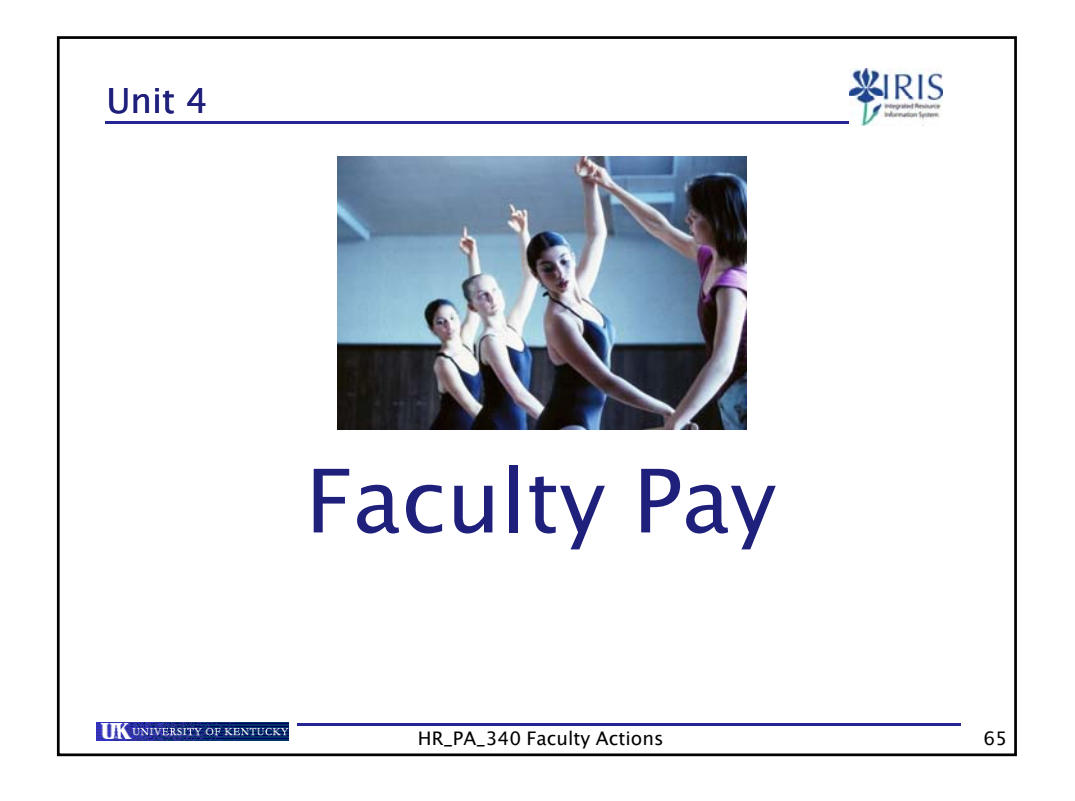

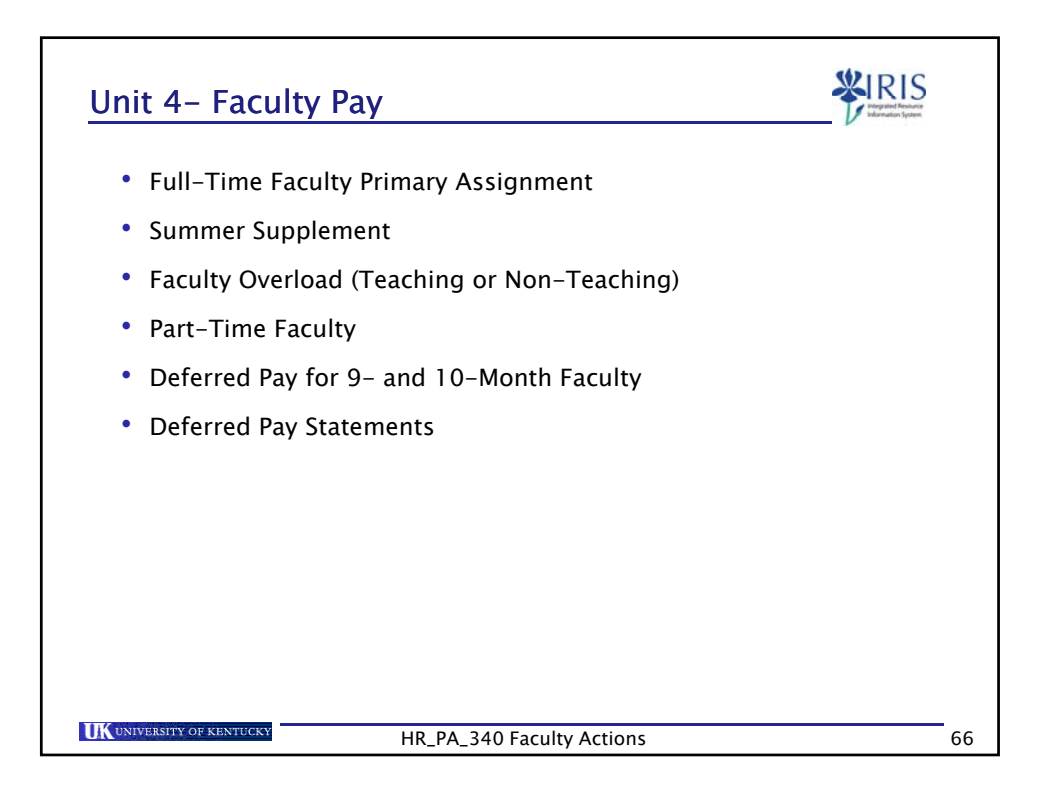

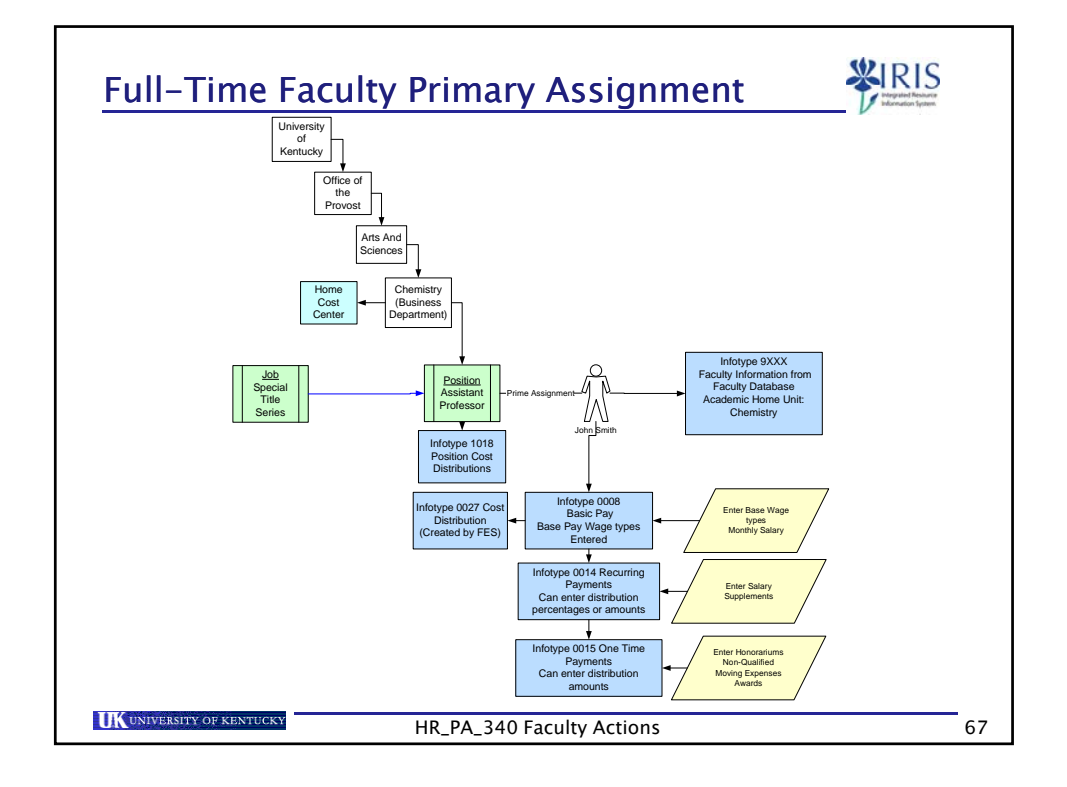

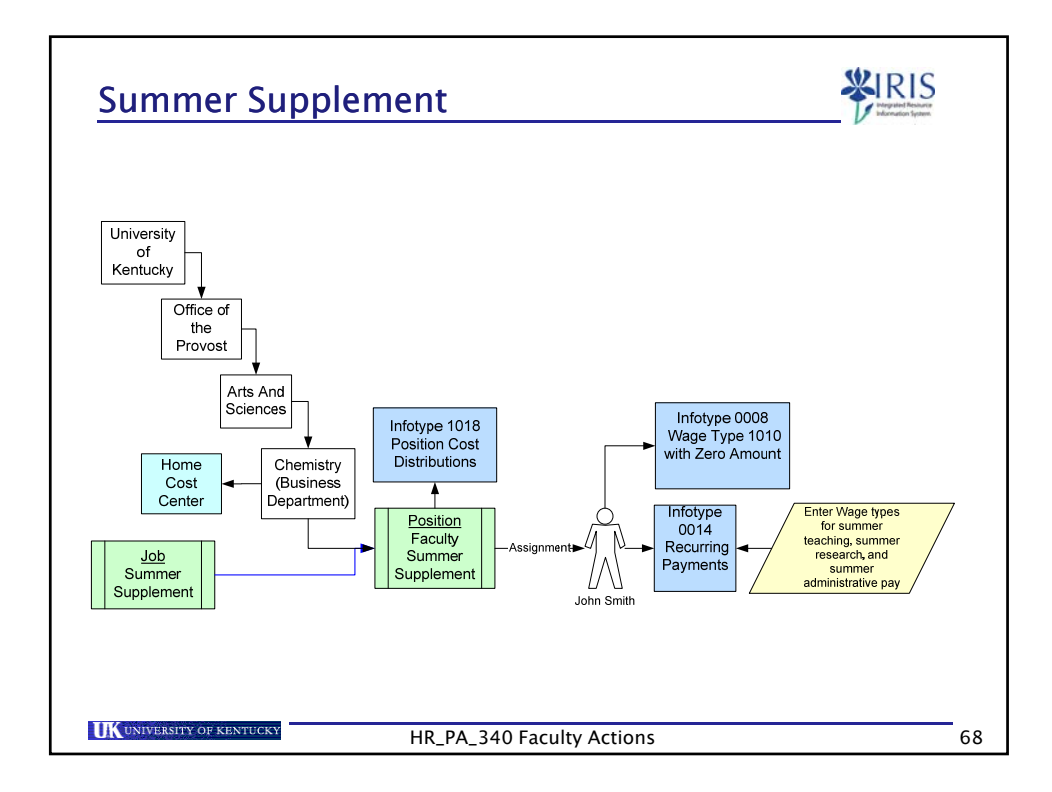

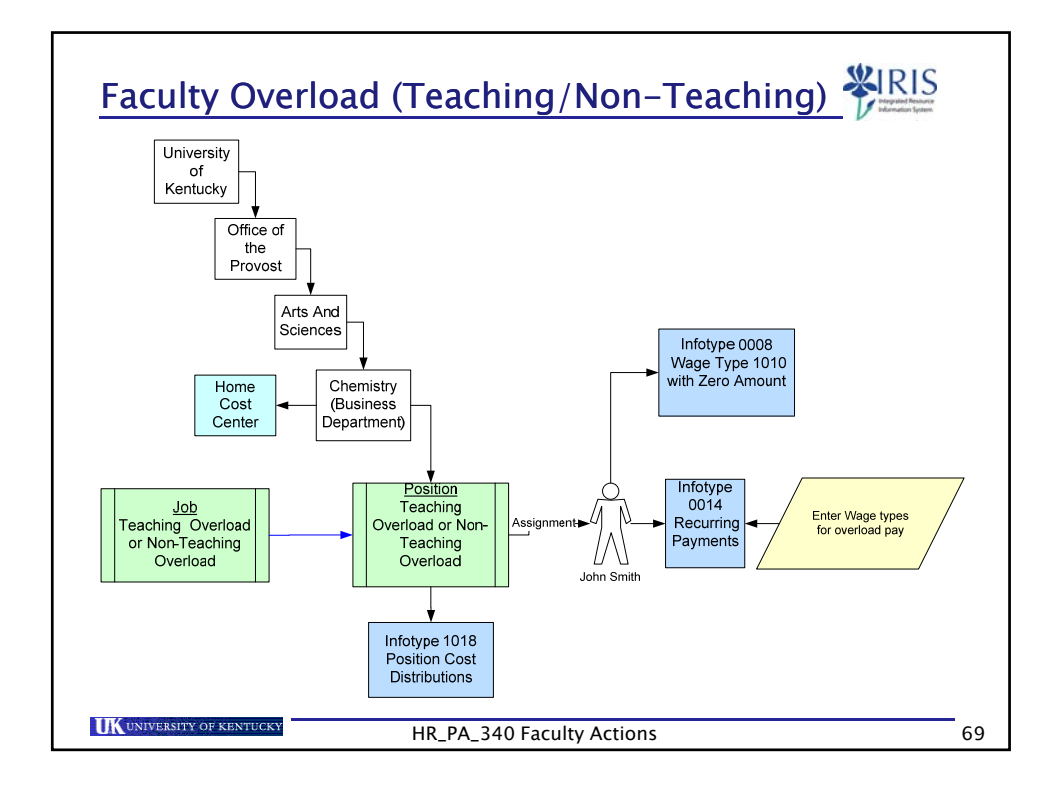

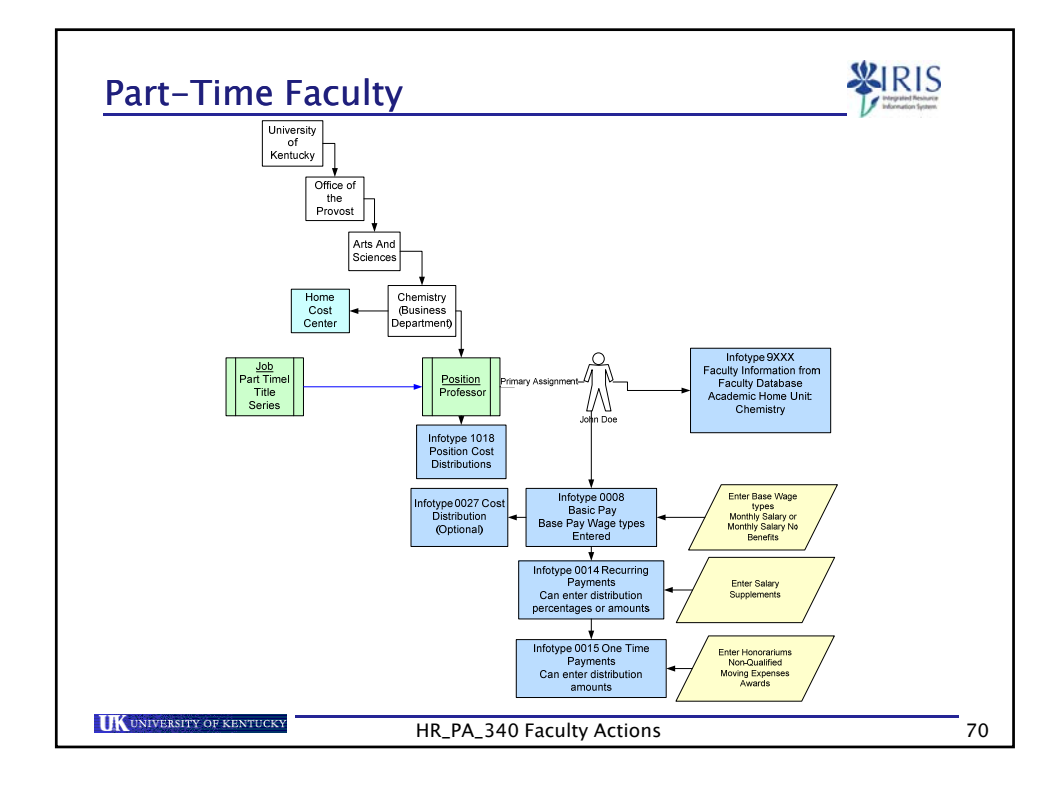

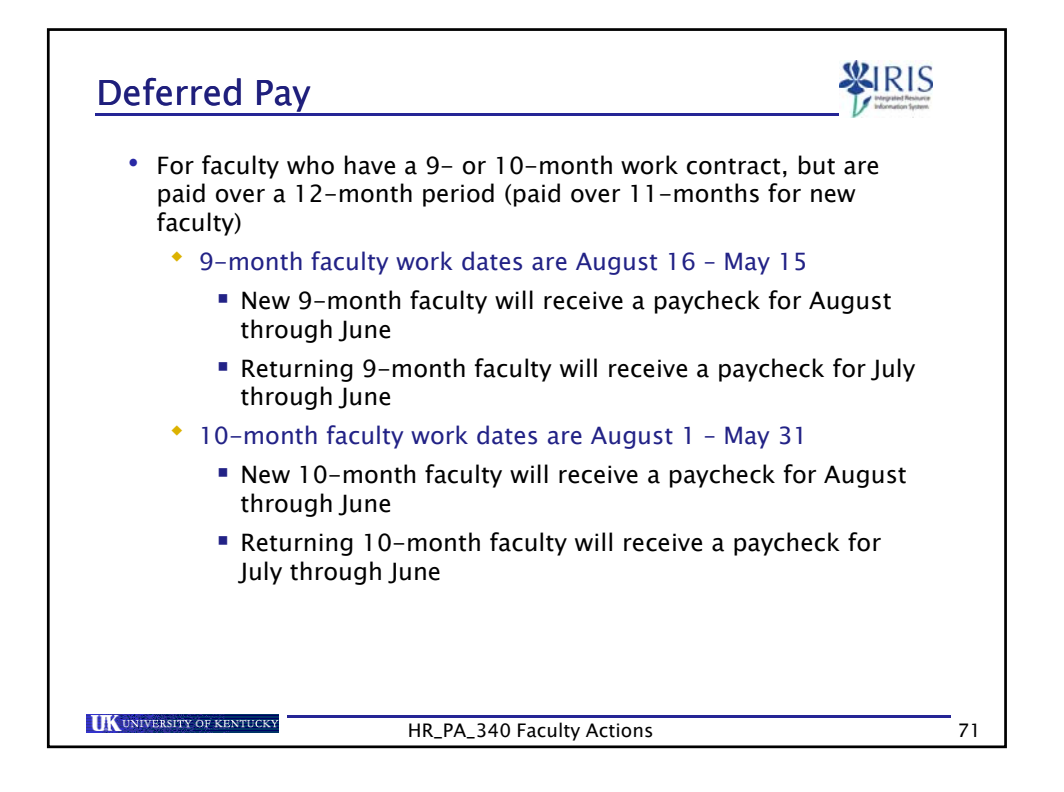

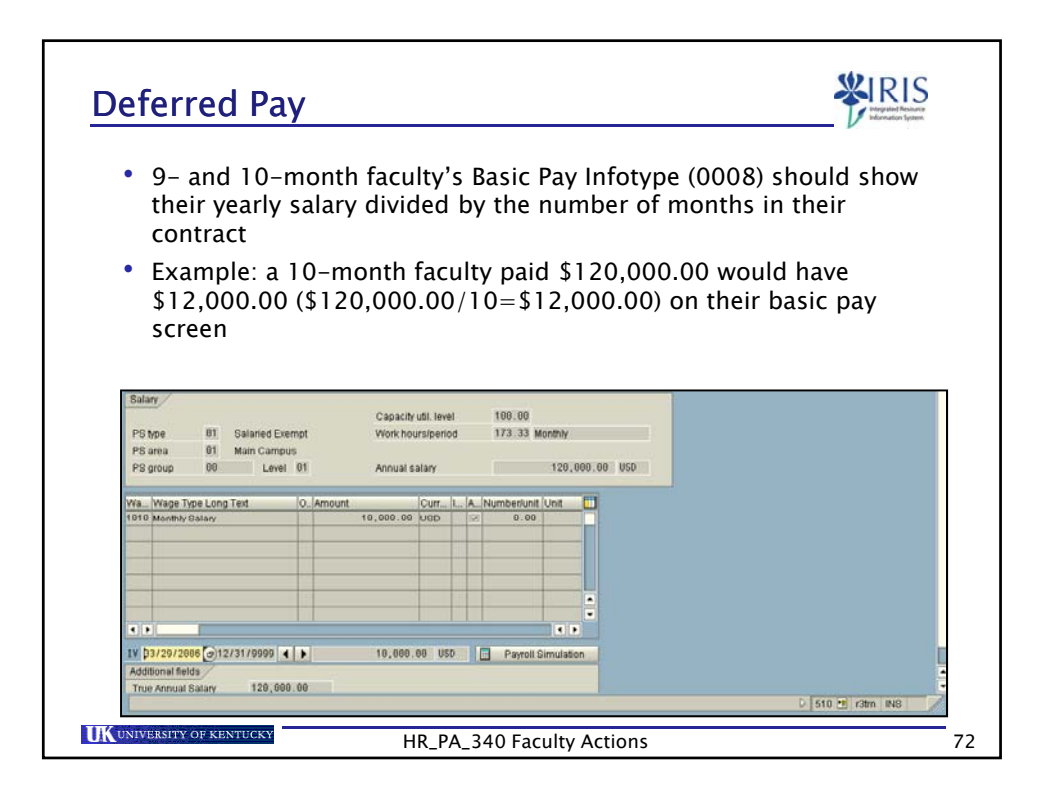

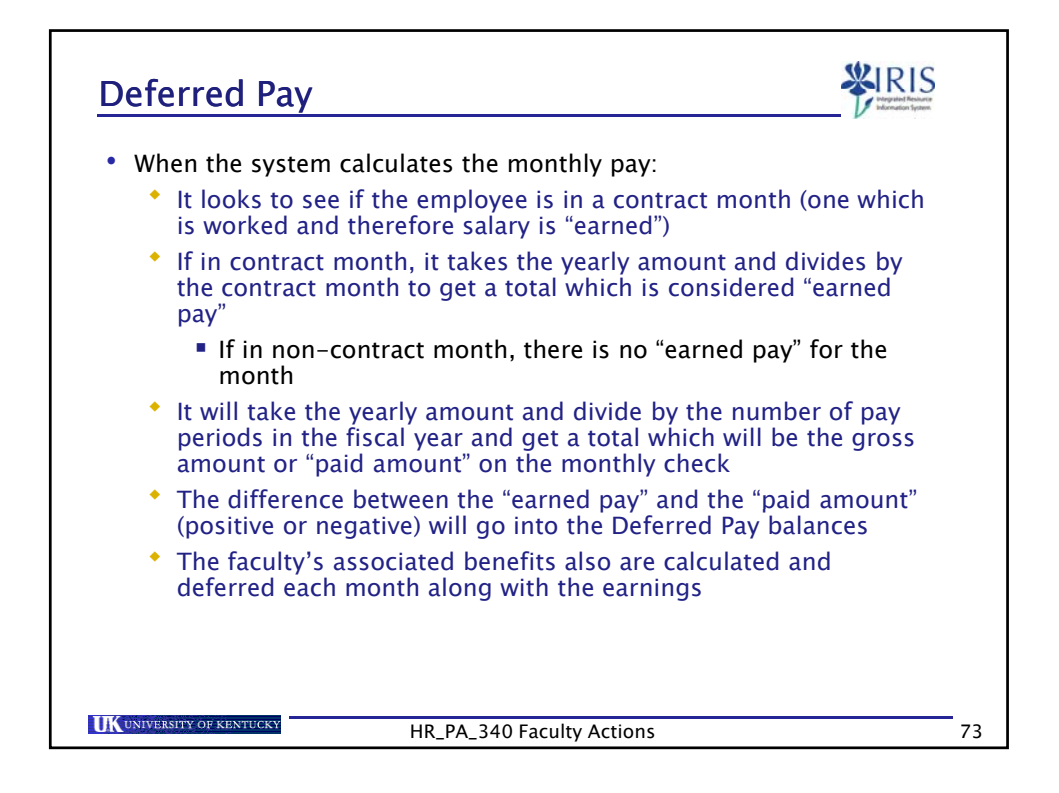

| Month     | Paid        | Earned      | Deferred Balance |
|-----------|-------------|-------------|------------------|
| July      | \$10,000.00 | \$0.00      | -\$10,000.00     |
| August    | \$10,000.00 | \$12,000.00 | -\$8,000.00      |
| September | \$10,000.00 | \$12,000.00 | -\$6,000.00      |
| October   | \$10,000.00 | \$12,000.00 | -\$4,000.00      |
| November  | \$10,000.00 | \$12,000.00 | -\$2,000.00      |
| December  | \$10,000.00 | \$12,000.00 | \$0,000.00       |
| January   | \$10,000.00 | \$12,000.00 | \$2,000.00       |
| February  | \$10,000.00 | \$12,000.00 | \$4,000.00       |
| March     | \$10,000.00 | \$12,000.00 | \$6,000.00       |
| April     | \$10,000.00 | \$12,000.00 | \$8,000.00       |
| Мау       | \$10,000.00 | \$12,000.00 | \$10,000.00      |
| June      | \$10,000.00 | \$0.00      | \$0.00           |

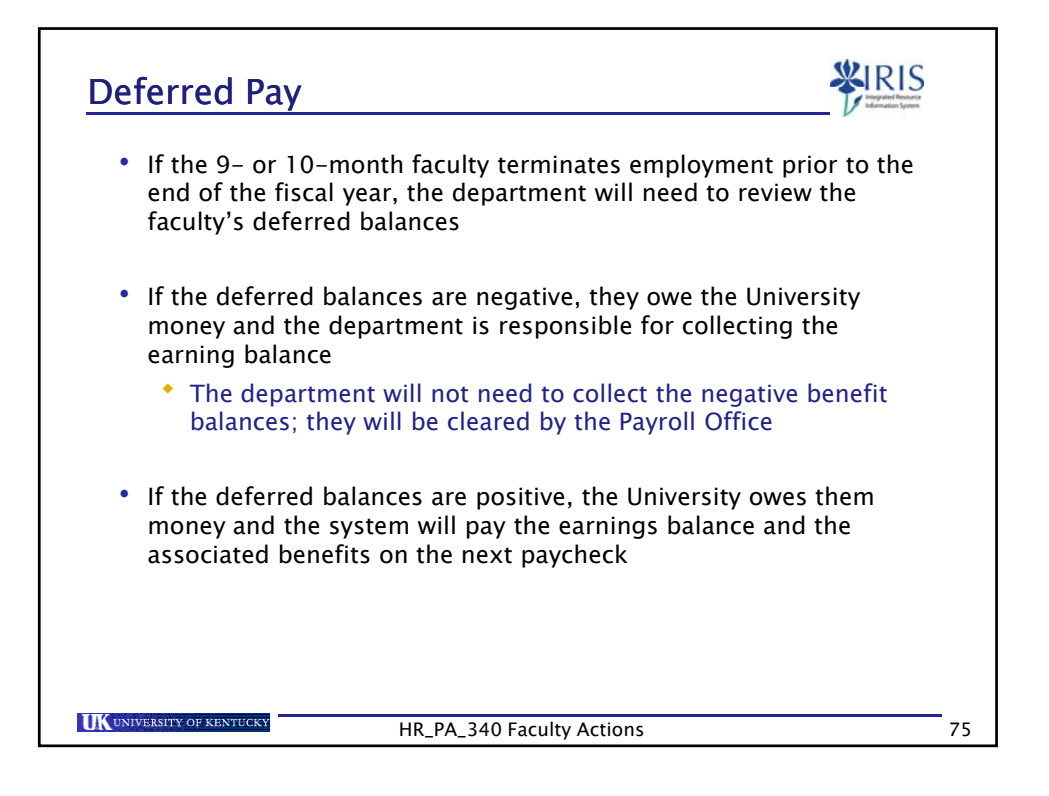

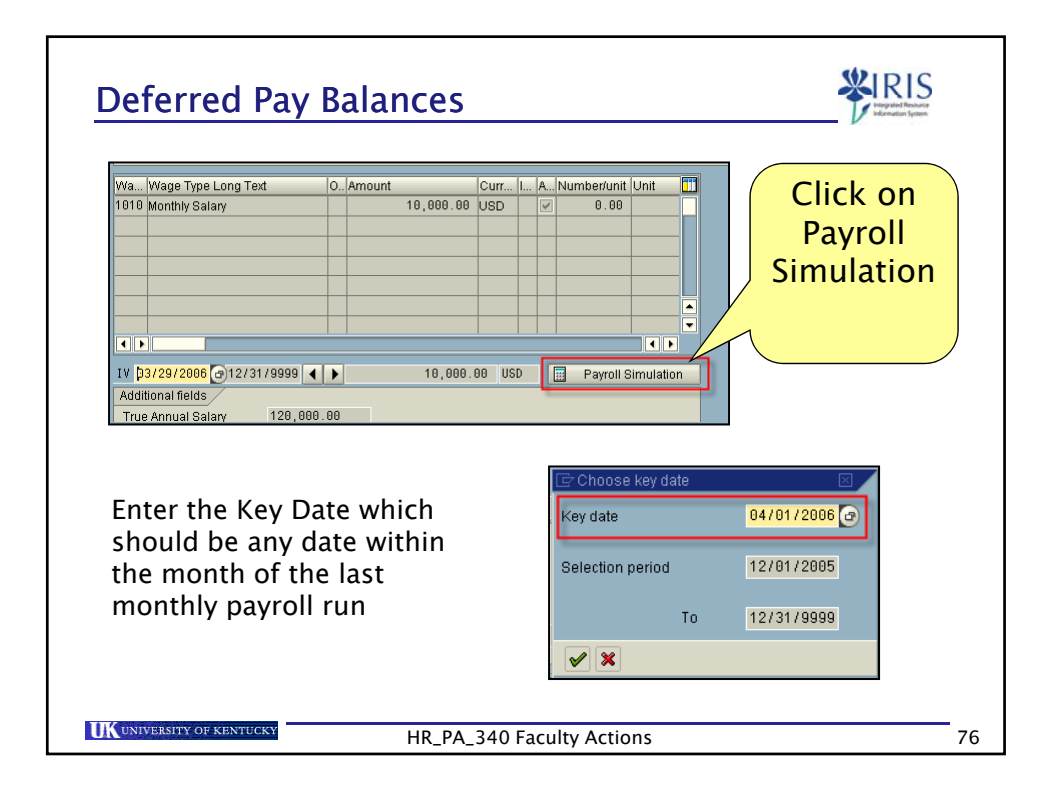

|                                       | Deferred Pay Statement                                                                                                    |
|---------------------------------------|----------------------------------------------------------------------------------------------------|
|                                       | Last Name 10mth exployee<br>Pay Period07/01/2005 - 07/31/2005<br>Pay TreaMi Nonthy<br>Person ID 10025292                                            |
|                                       | Pernr. Current Deferral Total Amt. YTD Deferral                                                                                                    |
|                                       | EARNINGS FOR DEFERRED PAY<br>Deferred (1818) 24316 4,583 33 4,583 33- 4,583 33-                                                                     |
|                                       | EMPLOYER TAXES FOR DEFENSED PAY<br>Deferred (/404) 24316 269.93 271.77- 1.04- 271.77-<br>Deferred (/405) 24316 03.13 03.56- 0.43- 03.56-            |
|                                       | EMPLOYER BENEFITS FOR DEFERBED PAY<br>Deferred (Health) 24316 664.00 664.00 664.00 664.00 -<br>Deferred (Life Ins.) 24316 6.20 6.20 6.20 - 6.20 -   |
|                                       | EMPLOYER FRINGE FOR DEFERRED PAY<br>Deferred (Fac.Fringe) 24318 208.25 208.25 208.25                                                                |
| The Deferr<br>departmen<br>member, if | ed Pay earnings balance is negative, therefore, the<br>t would need to collect the money back from the faculty<br>f he/she terminates at this point |

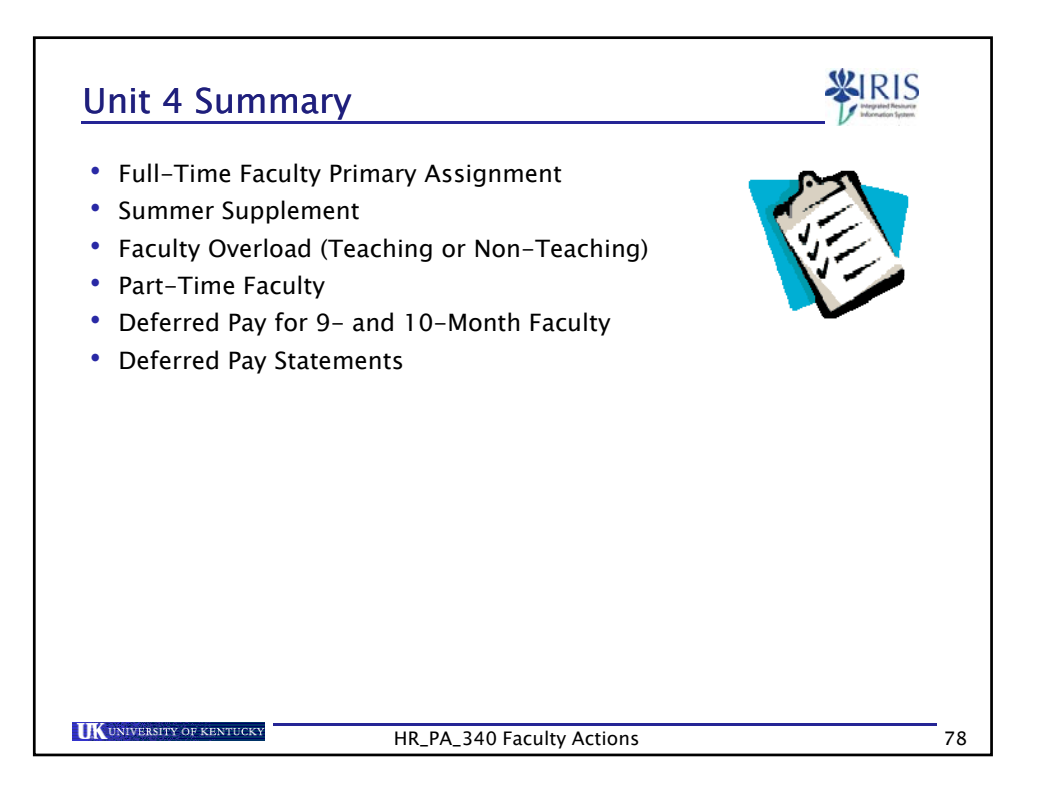

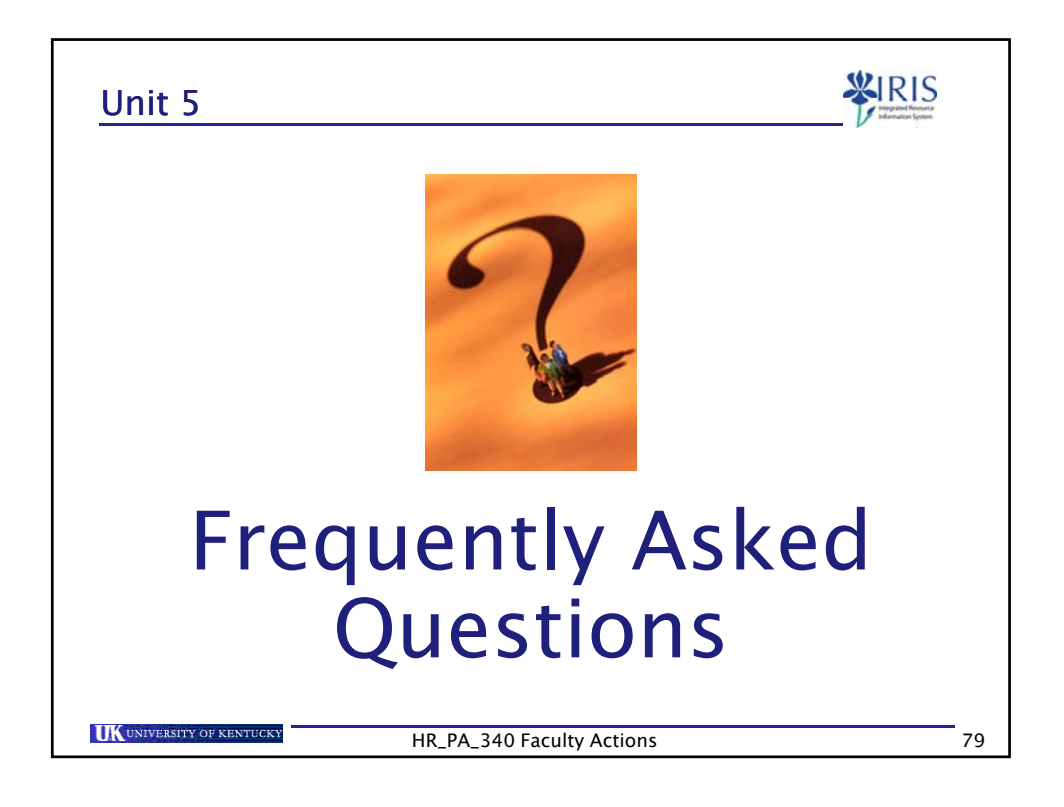

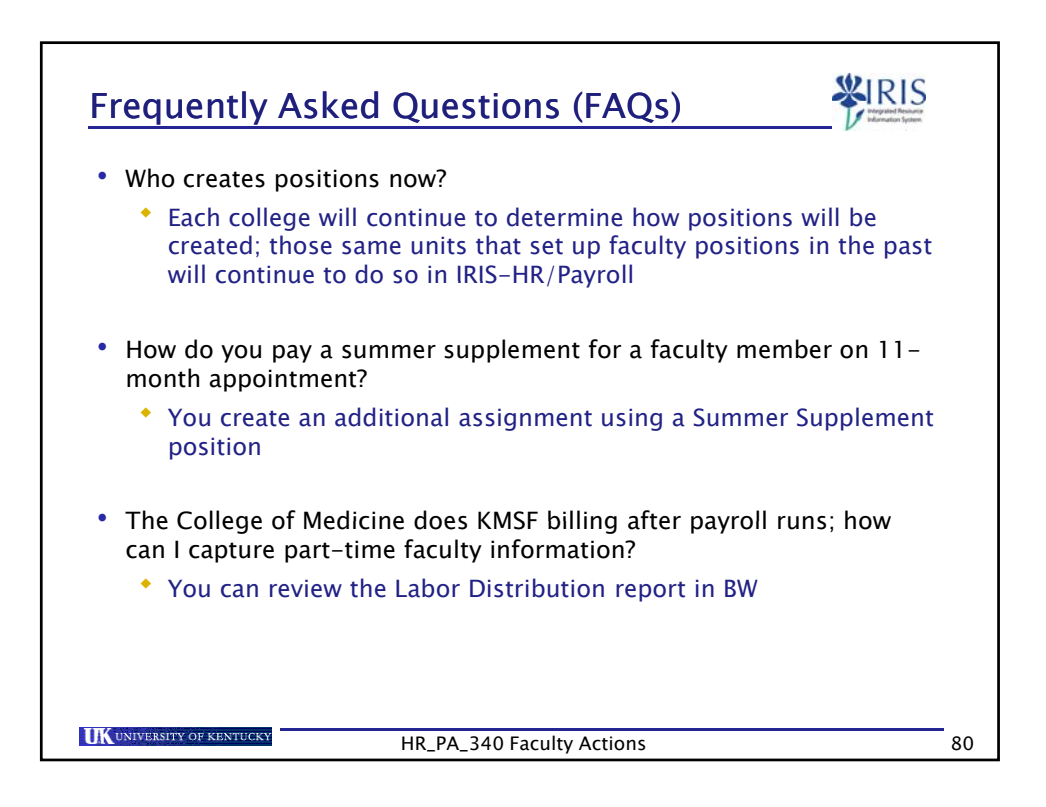

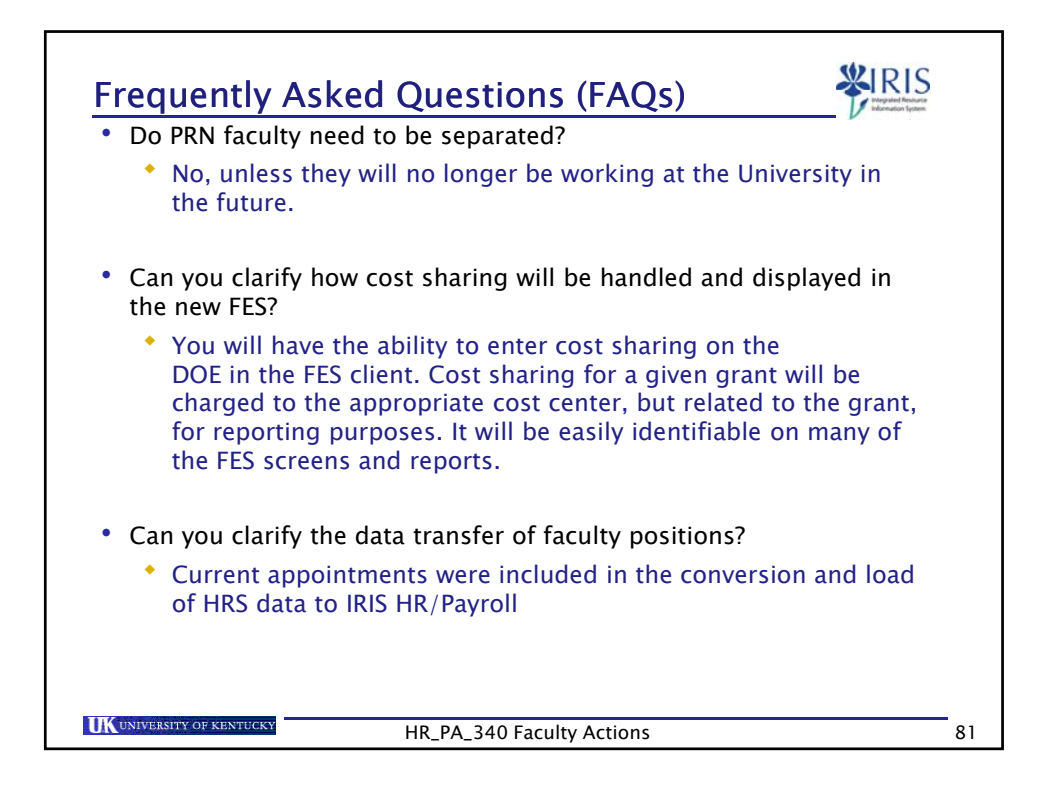

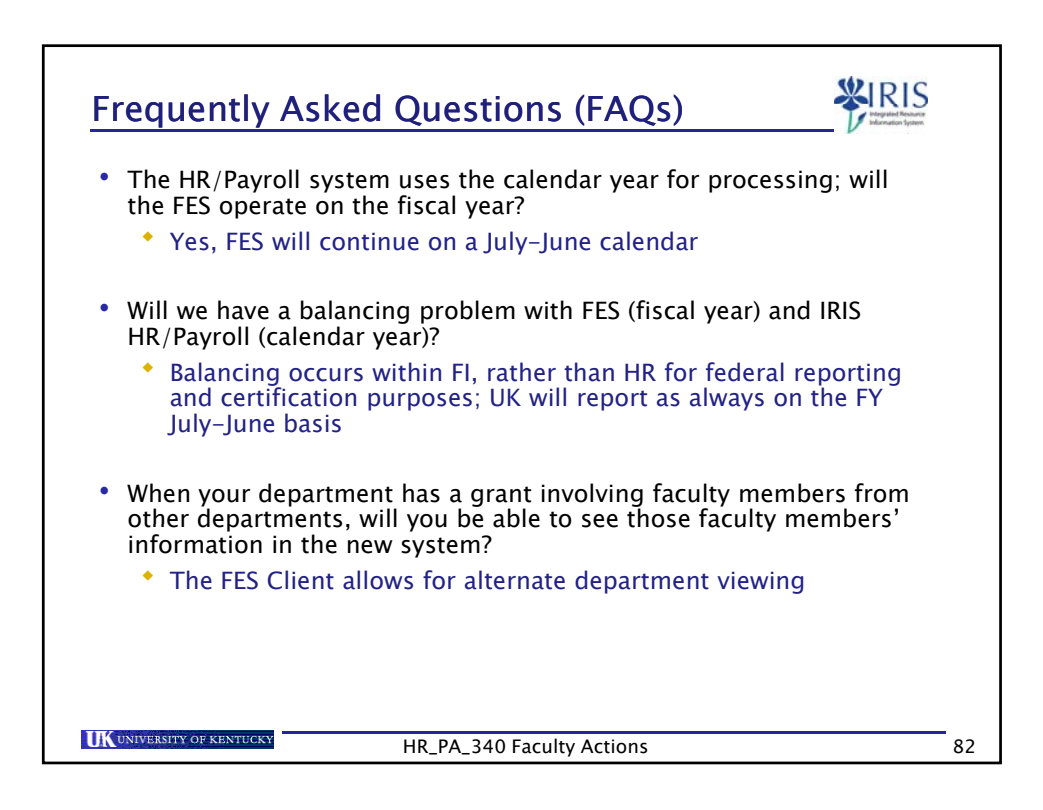

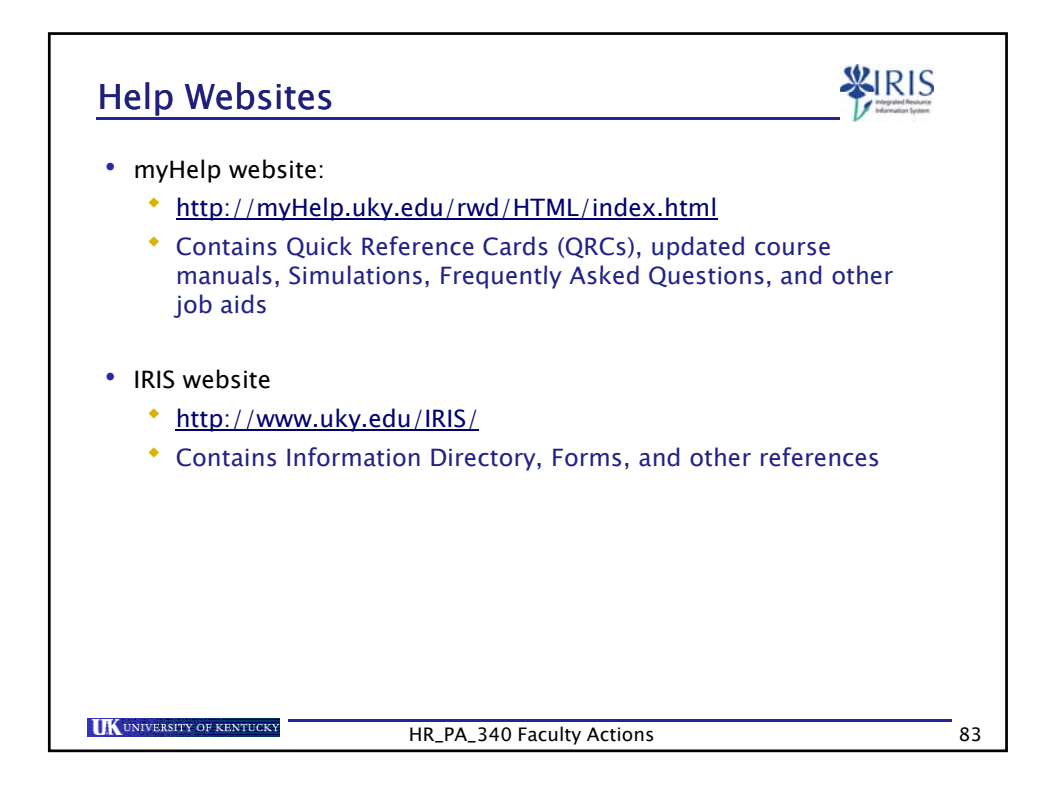

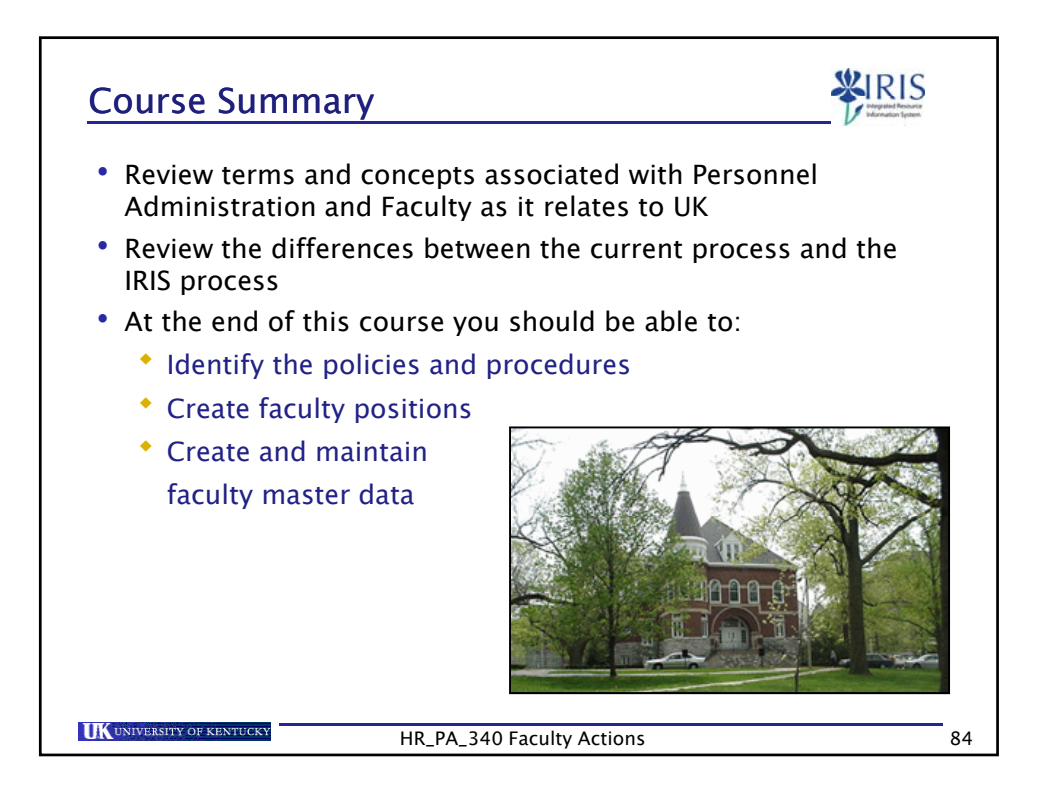

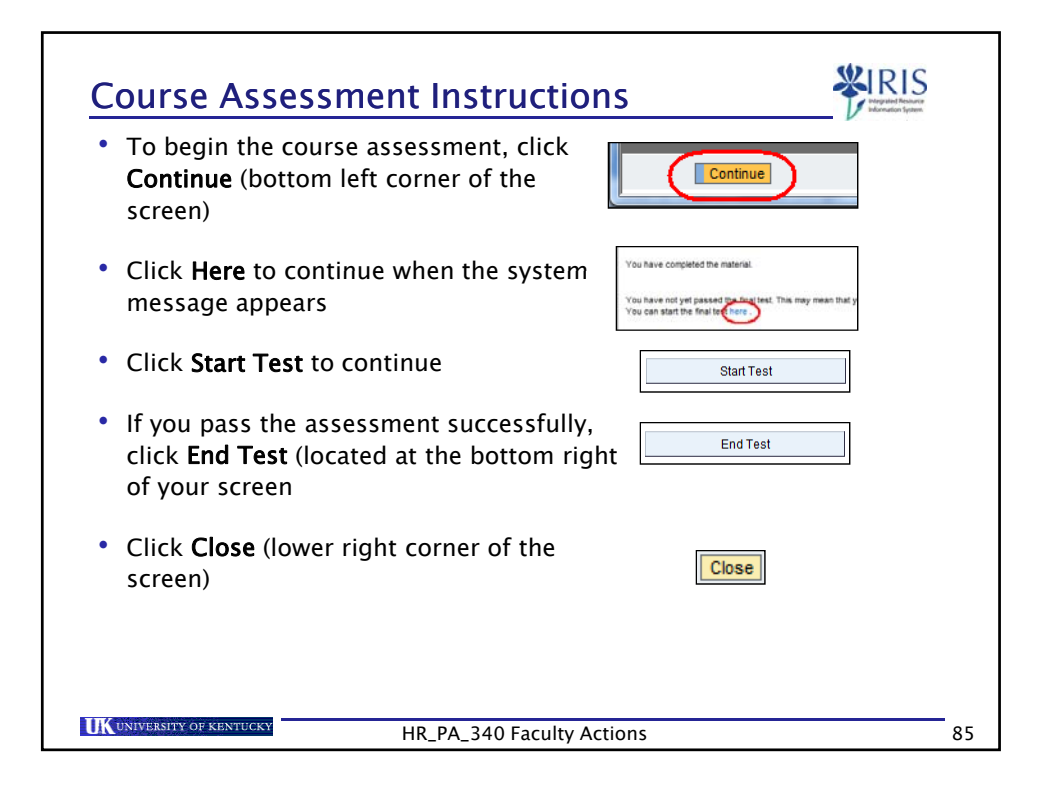

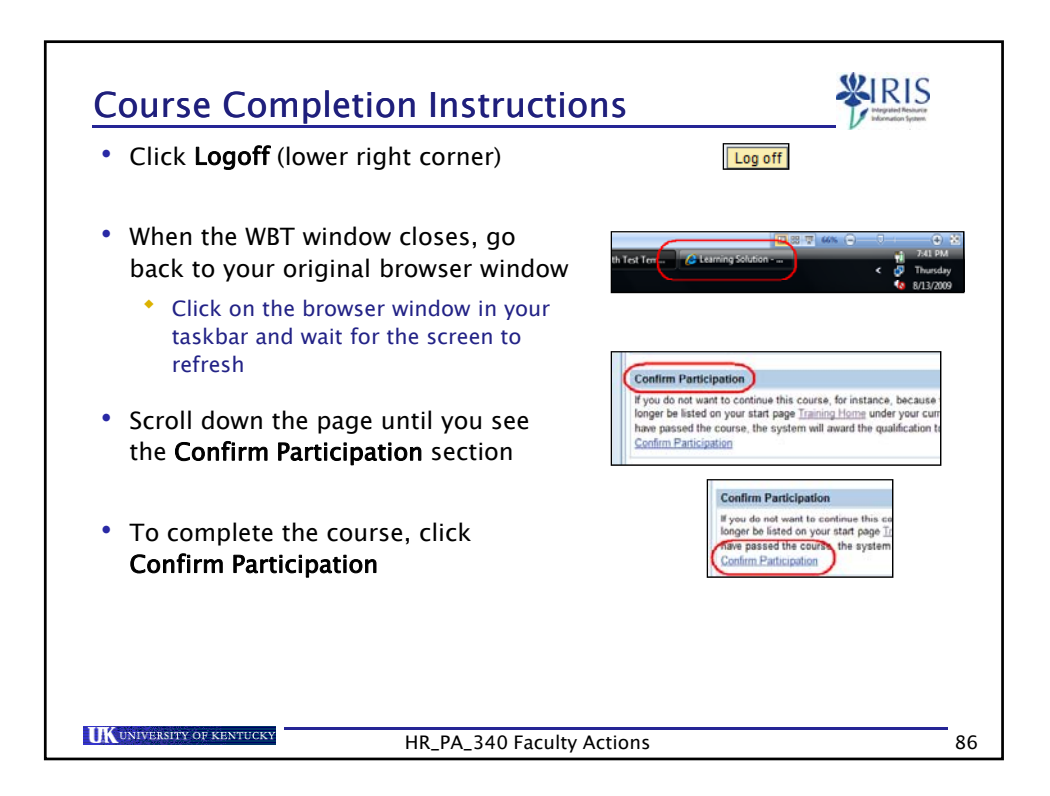